## **Easy Micro Data Center**

### **C-Series & S-Series**

**User Guide** 

990-91508B 4/2022

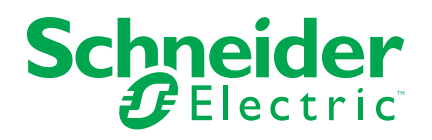

### **Legal Information**

The Schneider Electric brand and any trademarks of Schneider Electric SE and its subsidiaries referred to in this guide are the property of Schneider Electric SE or its subsidiaries. All other brands may be trademarks of their respective owners.

This guide and its content are protected under applicable copyright laws and furnished for informational use only. No part of this guide may be reproduced or transmitted in any form or by any means (electronic, mechanical, photocopying, recording, or otherwise), for any purpose, without the prior written permission of Schneider Electric.

Schneider Electric does not grant any right or license for commercial use of the guide or its content, except for a non-exclusive and personal license to consult it on an "as is" basis. Schneider Electric products and equipment should be installed, operated, serviced, and maintained only by qualified personnel.

As standards, specifications, and designs change from time to time, information contained in this guide may be subject to change without notice.

To the extent permitted by applicable law, no responsibility or liability is assumed by Schneider Electric and its subsidiaries for any errors or omissions in the informational content of this material or consequences arising out of or resulting from the use of the information contained herein.

### **Table of Contents**

| Introduction                                                    | 5   |
|-----------------------------------------------------------------|-----|
| Product Features                                                | 5   |
| Types of User Accounts                                          | 5   |
| Getting Started                                                 | 5   |
| Initial Configuration                                           | 6   |
| Configure Network Settings With a Touchscreen Display Interface | 6   |
| Configure Network Settings Without a Touchscreen Display        |     |
| Interface                                                       | 7   |
| Configure Network Settings for Metered Rack PDUs                | 8   |
| EcoStruxure™ IT & Data Center Expert Compatibility              | 9   |
| How to Recover from a Lost Password                             | 9   |
| Monitor Description                                             | 10  |
| Touch Screen Display                                            | 11  |
| Home Screen                                                     | 12  |
| UPS Screen                                                      | 13  |
| Cooling Screen                                                  | 14  |
| RPDU Screen                                                     | 15  |
| PDP Screen                                                      | 15  |
| Monitor Screen                                                  |     |
| Network Screen                                                  | 17  |
| Command Line Interface                                          |     |
| Web User Interface                                              | 20  |
| Supported Web Browsers                                          | 20  |
| Log On to the Web User Interface                                | 20  |
| Overview                                                        | 20  |
| URL Address Formats                                             | 20  |
| Web User Interface Features                                     | 21  |
| Tabs                                                            | 21  |
| Device Status Icons                                             | 21  |
| Quick Links                                                     | 22  |
| Home Tab                                                        | 22  |
| Active Alarms                                                   | 22  |
| Power                                                           | 22  |
| UPS                                                             | 23  |
| Cooling                                                         | 24  |
| Environment                                                     | 25  |
| Status Tab                                                      | 26  |
| Alarms: View Active Alarms                                      | 26  |
| Monitor: View Environmental Readings and Sensor Statuses        | 27  |
| Cooling: View Sensor readings and Operation Statuses for        |     |
| I roubleshooting                                                |     |
| UPS: View UPS Status/Load and Battery Status                    |     |
| PDP: View Power Distribution Panel and Energy Meter             | ~ ' |
| Readings.                                                       | 31  |
| KPDU: view Readings from Metered Rack PDUs                      |     |
| Network: view Public/Private Network Settings for the Monitor   |     |
|                                                                 | 34  |

| Monitor: Restart Servers/Reset Settings                   | 34 |
|-----------------------------------------------------------|----|
| UPS: Control Bypass Mode                                  | 35 |
| RPDU: Reboot the Display                                  |    |
| Configuration Tab                                         | 37 |
| Monitor: Contact Information and Sensor Configuration     |    |
| Cooling: Configure Cooling Setpoints and Alarms           | 39 |
| Cooling: Configure Advanced Settings                      | 40 |
| PDP: Configure PDP Alarms and PUE Start Date              | 42 |
| RPDU: Configure Alarms for Metered Rack PDUs              | 43 |
| RPDU: Configure Connection Settings for Metered Rack PDUs | 44 |
| Event Action: Set Alarm Beacon and E-mail Notifications   | 46 |
| TCP/IP: Configure the Monitor IP Address                  | 47 |
| DNS: Configure DNS Servers                                | 48 |
| Web: Select the Web Access Protocol and Ports             | 49 |
| Web: Add or Remove SSL Certificates                       | 50 |
| SSH: Allow Access to the Console Port                     | 50 |
| SNMPv1/2c: Configure Communication Settings               | 51 |
| SNMPv3: Configure Communication Settings                  | 52 |
| SNMP Traps: Configure Trap Receivers                      | 53 |
| E-mail: Configure E-mail for Notifications                | 54 |
| User Management: Edit User Profiles                       | 56 |
| Date/Time: Configure the Current Date and Time            | 57 |
| Update the Firmware                                       | 58 |
| Tests Tab                                                 | 59 |
| Test Monitor Controls                                     | 59 |
| Test UPS Functions                                        | 60 |
| Logs Tab                                                  | 61 |
| Logs - Event Log                                          | 61 |
| View the Data Log                                         | 61 |
| About Tab                                                 | 63 |
|                                                           |    |

### Introduction

Check the appropriate product page on www.se.com or www.apc.com for updates to the firmware and this manual.

#### **Product Features**

You can monitor and manage the Schneider Electric Easy Micro Data Centers through a single firmware interface. The firmware is managed by the Monitor. Users can access the firmware through Web User Interface (Web UI) or a touch-screen LCD display (EMDC42UP1 only). Service engineers can access the Web UI or Command Line Interface (CLI). The firmware offers multiple features for management and monitoring:

- Multiple user login feature which allows users to be logged in simultaneously.
- Event and data logging. (You can download log files from the Web UI.)
- Configurable settings to trigger the Alarm Beacon, e-mail notifications, and SNMP traps with system events.
- Security protocols for authentication and encryption.
- Compatibility with EcoStruxure IT Data Center Management (and other SNMP systems).

#### **Types of User Accounts**

The Monitor has various levels of access (Super User, Administrator, and Read-Only User), which have user name and password requirements. Multiple users are allowed to log on to the same device simultaneously.

**NOTE:** You will be prompted to enter a new password the first time you connect to the Monitor with the Super User account. The Administrator and Read-Only User accounts must be created by the Super User.

- The Super User can use all of the menus in the Web UI and manage other accounts. The Super User cannot be deleted. The default user name and password for the Super User are both apc.
- An Administrator can use all of the menus in the Web UI except for Configuration > General > User Management.
- A Read-only User does not have access to Control, Configuration, or Tests menus. The Home, Status, Logs, and About tabs are visible, but Read-only users receive "Access denied" messages if they try to clear the logs.

#### **Getting Started**

To start using the Easy Micro Data Center:

- 1. Install the Easy Micro Data Center, apply power, and connect to your network. Follow the instructions in the *Installation Manual* shipped with the Easy Micro Data Center.
- 2. Establish your network settings and connect Metered Rack PDUs (see Initial Configuration, page 6).

- 3. Access the Easy Micro Data Center through one of the following interfaces:
  - The Command Line Interface (for viewing only; see Command Line Interface, page 18).
  - The Local Touchscreen Display Interface (EMDC42UP1 only, see Touch Screen Display, page 11).
  - The Web UI (see Web User Interface, page 20).

### **Initial Configuration**

You must configure the network settings of the Monitor before accessing the Web UI. Connect an Ethernet cable to the **Public** port of the Monitor to provide it with a connection to your Local Area Network (LAN). The Monitor automatically requests a dynamic IP address via DHCP once it has a network connection.

If you have a Metered Rack PDU, you must also configure the network settings of the Rack PDU in the Web UI of the Monitor. Network configuration is not required for Basic Rack PDUs, UPS units, or Cooling units.

#### **Configure Network Settings With a Touchscreen Display Interface**

- 1. Log on to the Touch Screen Display Interface with the default user name and password (both are **apc**).
- Click Network. Find the System IP for the Public Port. (If no address is available, follow the procedure to Configure Network Settings Without a Touchscreen Display Interface, page 7.)

**NOTE:** The system must be able to find a properly configured DHCP server to request an IP address.

3. Enter https://public\_ip\_address in the URL address bar of your Web browser to access the Web UI. You must include https:// in the URL. (For example, if the public IP address is 123.45.6.7, enter https:// 123.45.6.7.)

You may receive a message that the Web page is not secure. This is normal when using a self-signed certificate (the default), and you can continue to the Web UI. See Web: Add or Remove SSL Certificates, page 50 for more information.

- 4. Log on to the Web UI with the default user name and password (both are **apc**). When prompted, reset the password. It is recommended that you use a strong password which conforms to your company's password requirements.
- Check the Firmware Version in the About tab. If a new firmware version is available for your Easy Micro Data Center, it is recommended that you update the firmware immediately. You can download the latest firmware for your Easy Micro Data Center from www.se.com or www.apc.com.

#### Configure Network Settings Without a Touchscreen Display Interface

NOTE: You may need to disable the wireless network on some computers.

- 1. Select an Ethernet port on your local computer and disable any service that uses that port.
- 2. Connect an Ethernet cable to your computer and the **Private** port of the Monitor.
- 3. The **Private** port of the Monitor has the default IP address 192.168.1.10. Configure the Ethernet port of your computer within the same subnet (e.g., IP address: 192.168.1.2, Subnet mask: 255.255.255.0) to access the Monitor via your computer.

| General You can get IP settings assigned automatically if your network supports this capability. Otherwise, you need to ask your network administrator for the appropriate IP settings. Ogbtain an IP address automatically |
|----------------------------------------------------------------------------------------------------|
| You can get IP settings assigned automatically if your network supports<br>this capability. Otherwise, you need to ask your network administrator<br>for the appropriate IP settings.                                       |
| O Obtain an IP address automatically                                                                                                    |
|                                                                                                    |
| Use the following IP address:                                                                                                    |
| IP address: 192 . 168 . 1 . 2                                                                                                    |
| Subnet mask: 255 . 255 . 255 . 0                                                                                                    |
| Default gateway:                                                                                                    |
| Obtain DNS server address automatically                                                                                                    |
| ● Use the following DNS server addresses:                                                                                                    |
| Preferred DNS server:                                                                                                    |
| Alternate DNS server:                                                                                                    |
| Validate settings upon exit Advanced                                                                                                    |
| OK Cancel                                                                                                    |

Example of network configuration on Windows

4. Enter https://192.168.1.10 in the URL address bar of your Web browser to access the Web UI. You must include https:// in the URL.

You may receive a message that the Web page is not secure. This is normal when using a self-signed certificate (the default), and you can continue to the Web UI. See Web: Add or Remove SSL Certificates, page 50 for more information.

- Log on to the Web UI with the default user name and password (both are apc). When prompted, reset the password. It is recommended that you use a strong password which conforms to your company's password requirements.
- 6. Go to **Configuration > Network > TCP/IP**. Configure the public network settings manually or via DHCP, then click **Apply**.
  - Manual: Configure IPv4 manually by entering the System IP, Subnet Mask, and Default Gateway in the appropriate fields. The assigned System IP is static.
  - **DHCP**: The Default setting. At regular intervals, the Monitor requests network assignment from any DHCP server. The assigned **System IP** is dynamic. If the system finds a DHCP server, but the request to that server fails or times out, it stops requesting network settings until it is restarted.
- 7. Check the status of the network connection: Open a new tab in your Web browser. Enter https://public\_ip\_address in the URL address bar of your Web browser to access the Web UI. You must include https:// in the URL. (For example, if the public IP address is 123.45.6.7, enter https:// 123.45.6.7.)

Use the password you set in step 5 to log on.

 Check the Firmware Version in the About tab. If a new firmware version is available for your Easy Micro Data Center, it is recommended that you update the firmware immediately. You can download the latest firmware for your Easy Micro Data Center from www.se.com or www.apc.com.

#### **Configure Network Settings for Metered Rack PDUs**

Configure the network settings of your Monitor before configuring the Network settings for a Metered Rack PDU.

 Assign a Static IP address to the Metered Rack PDU. Customize the SNMP settings if needed. Follow the instructions provided in the Metered Rack PDU User Guide (990-6265) on www.se.com or www.apc.com.

**NOTE:** If you have two Metered Rack PDUs, ensure that both Rack PDUs are within the same subnet.

2. Connect the Network port of the Rack PDU to the Private port of the Monitor.

**NOTE:** If you have two Metered Rack PDUs, connect an Ethernet switch to the **Private** port of the Monitor. Then connect the Rack PDUs to the Ethernet switch.

 Log on to the Web UI of the Monitor. Go to Configuration > Network > TCP/ IP. Configure the Private Network settings to match the subnet of the Rack PDU.

For example, if the IP address of the Rack PDU is 192.168.1.100, then you should configure the Private network to have an **System IP** of 192.168.1.10 and a **Subnet Mask** of 255.255.255.0.

- 4. Go to **Configuration > RPDU**. In the **Number of Metered RPDU** list, select the number of Metered Rack PDUs present in your Easy Micro Data Center. Then click **Apply**.
- 5. Select **Configure connection settings** at the bottom of the page. In the **RPDU Connection Configuration** page, provide the **IP Address** of the Rack PDU.
- Ensure that the SNMP settings for the Rack PDU in the RPDU Connection Configuration page match the SNMP settings in the Rack PDU Web UI (see the Rack PDU User Guide for instructions to configure the SNMP settings). Then click Apply.
- 7. Select the **About** tab. Ensure that the RPDU information (**Model Number**, **Firmware Version**, and **Serial Number**) appears properly.

#### EcoStruxure<sup>™</sup> IT & Data Center Expert Compatibility

You can monitor the Easy Micro Data Center by discovering the Monitor in Data Center Expert or EcoStruxure IT Gateway. Your Easy Micro Data Center must include an EcoStruxure IT Gateway for compatibility with EcoStruxure IT.

You can find Data Center Expert documentation and configuration instructions at dcimsupport.ecostruxureit.com/hc. You can find EcoStruxure IT documentation and configuration instructions at helpcenter.ecostruxureit.com/hc.

**NOTE:** Data Center Expert and EcoStruxure IT support the following alarm types:

- Cold Aisle Temperature threshold alarm (Maximum/High/Low/Minimum)
- · Cold Aisle Humidity threshold alarm (Maximum/High/Low/Minimum)
- Hot Aisle Temperature threshold alarm (Maximum/High/Low/Minimum)
- Hot Aisle Humidity threshold alarm (Maximum/High/Low/Minimum)
- Communication Lost Probe 1 (Cold Aisle Temperature and Humidity Sensor)
- Communication Lost Probe 2 (Hot Aisle Temperature and Humidity Sensor)
- Smoke alarm
- Fluid alarm
- Door alarm
- Power Distribution Panel Input Voltage threshold alarm (Maximum/High/ Low/Minimum)
- Power Distribution Panel Input Current threshold alarm (Maximum/High/ Low/Minimum)
- Rack PDU Voltage threshold alarm (High/Low)
- Rack PDU Current threshold alarm (High/Low)

#### How to Recover from a Lost Password

The Super User can reset passwords for Administrators and Read only users from Configuration > General > User Management (see User Management: Edit User Profiles, page 56).

To recover from a lost Super User password, you must reset the system. Press and hold the **Reset** button on the front of the monitor (see Monitor Description, page 10) until you hear a beep. This will reset every setting except for the logs. Follow the Initial Configuration procedures (Initial Configuration, page 6) to log on to the monitor and re-configure your settings.

### **Monitor Description**

| Front | view                                                                                                    |      |                                                                                                    |
|-------|----------------------------------------------------------------------------------------------------|------|----------------------------------------------------------------------------------------------------|
|       |                                                                                                    |      | Schneider                                                                                                    |
| Rear  | <b>0284 5 6</b><br><i>i</i> ew                                                                                                    |      |                                                                                                    |
|       |                                                                                                    |      |                                                                                                    |
| Item  | Description                                                                                                    | Item | Description                                                                                                    |
| 0     | Power LED: Illuminates when the<br>Monitor is receiving power                                                                                                    | 0    | Connection to Alarm Beacon,<br>12 Vdc, 100 mA                                                                                                    |
| ٢     | Run LED: Illuminates when the firmware is successfully started                                                                                                    | Ð    | Connection to lights in front (Light 1)<br>and rear (Light 2) of the Easy Micro<br>Data Center, 12 Vdc, 600 mA, each                                                                    |
| 8     | <ul> <li>Alert LED: Flashes when an alarm is present</li> <li>Flashing every 8 seconds = informational event</li> <li>Flashing every 2 seconds = warning alarm is present</li> <li>Flashing ever 0.5 seconds = critical alarm is present</li> </ul> | B    | Connection to private local area network                                                                                                    |
| 4     | Reset button                                                                                                    | Ø    | Connection to public local area network                                                                                                    |
| 5     | On-the-Go (OTG) USB/USB<br>5 Vdc, 10 mA<br>(Used to update the firmware, see<br>Update the Firmware With a USB Drive,<br>page 58)                                                                                                    | Ð    | Connection to touchscreen display<br>(EMDC42UP1 only)                                                                                                    |
| 0     | Console port, 5 Vdc, 10 mA<br>(Used to read system information<br>through the Monitor Command Line<br>Interface. Remove connections to the<br>console port when it is not in use)                                                                   | C    | Connection to Leak Rope sensor,<br>12 Vdc, 50 mA                                                                                                    |
| ٢     | AC Input: Power supply to the Monitor,<br>C14, 220–240 Vac, 0.4 A                                                                                                    | Ð    | Connection to Smoke Sensor,<br>12 Vdc, 50 mA                                                                                                    |
| 3     | On/Off switch                                                                                                    | ₿    | Connection to UPS, RS232,<br>12 Vdc, 50 mA                                                                                                    |
| 0     | Connection to Indoor Cooling Unit,<br>RS485, 12 Vdc, 50 mA                                                                                                    | Ð    | Connection to Power Distribution Panel,<br>12 Vdc, 50 mA<br>(Provides communication for Surge<br>Protection Device, Maintenance<br>Bypass sensor, Energy Meters, and<br>Emergency Fans) |
| 9     | Connection to Temperature/Humidity<br>sensors, RS485, 12 Vdc, 50 mA<br>(see for sensor locations)                                                                                                    |      |                                                                                                    |

**NOTE:** Unmarked ports are reserved for future use. Do not connect equipment to these ports.

### **Touch Screen Display**

You can use the Touch Screen Display to do the following:

- Press the Alarm icon at the top left of the screen to view active alarms.
- Press the Light button at the top right of the screen to set the lights to On (always on) or Auto (on when the door is open).
- Press the Log Off button on the top right of the screen to log off.
- Press the Home, UPS, Cooling, RPDU, PDP, Monitor, or Network buttons to view additional information.

| 🔮 No Alarms | Schneider<br>Electric | Easy Micro Data Center<br>C-Series | 9 apc<br>Log Off | Light Auto |
|-------------|-----------------------|------------------------------------|------------------|------------|
| Home        | Active Alarms         |                                    |                  |            |
| UPS         | 🛇 No Alarms Present   |                                    |                  |            |
| Cooling     |                       |                                    |                  |            |
| RPDU        |                       |                                    |                  |            |
| PDP         |                       |                                    |                  |            |
| Monitor     |                       |                                    |                  |            |
| Network     |                       |                                    |                  |            |
| v1.0.0      |                       |                                    |                  |            |

### **Home Screen**

| 🔮 No Alarms |                                  | Easy Micro Data<br>C-Series | Center                   | 9 apc<br>Log Off | Light Auto |
|-------------|----------------------------------|-----------------------------|--------------------------|------------------|------------|
| Home        | UPS Mode                         |                             |                          |                  |            |
| UPS         | Total UPS Load                   |                             | Battery Run              | time Remaining   |            |
| Cooling     | 0.0 %                            |                             | 451.0 minute             | s                |            |
| RPDU        | Cooling Status<br>Active         |                             |                          |                  |            |
| PDP         | Cold Aisle Temperature           |                             | Cold Aisle H             | lumidity         |            |
| Monitor     | 24.1 °C                          |                             | 62.2 %RH                 |                  |            |
| Network     | Hot Aisle Temperature<br>24.7 °C |                             | Hot Aisle Hu<br>59.1 %RH | imidity          |            |
| v1.0.0      |                                  |                             |                          |                  |            |

| Reading                                          | Description                                                                                                    |
|--------------------------------------------------|----------------------------------------------------------------------------------------------------|
| UPS Mode                                         | <b>On Line:</b> The UPS is drawing utility power and performing double conversion to supply power to the connected equipment.                                                                                                    |
|                                                  | <b>On Battery:</b> The UPS is supplying battery backup power to the connected equipment.                                                                                                    |
|                                                  | <b>Bypass:</b> The UPS is in Bypass mode. Power is sent directly to connected equipment. The UPS automatically enters Bypass mode as a result of an internal UPS event or an overload condition. See your UPS <i>User Manual</i> for more information. |
|                                                  | Off Line: The UPS is not able to provide the required output voltage.                                                                                                    |
| Total UPS Load                                   | The percent of maximum load capacity used by the equipment.                                                                                                    |
| Battery Runtime<br>Remaining                     | The <b>Battery Runtime Remaining</b> is based on the current battery status<br>and the active load. This measurement is only accurate when the UPS<br>mode is <b>On Battery</b> .                                                                      |
| Cooling Status                                   | Active: The Cooling Unit is on. The Emergency Fans are off.                                                                                                    |
|                                                  | Emergency: The Emergency Fans are on.                                                                                                    |
|                                                  | Failed: The Cooling Unit and the Emergency Fans are both off.                                                                                                    |
| Cold Aisle<br>Temperature/Cold<br>Aisle Humidity | These readings are measured by the temperature/humidity sensor in the front of the Easy Micro Data Center.                                                                                                    |
| Hot Aisle<br>Temperature/Hot<br>Aisle Humidity   | These readings are measured by the temperature/humidity sensor in the rear of the Easy Micro Data Center.                                                                                                    |

### **UPS Screen**

| 🔮 No Alarms | Schneider<br>Gelectric           | Easy Micro Data<br>C-Series | Center                  | 인 apc<br>Log Off | Light Auto |
|-------------|----------------------------------|-----------------------------|-------------------------|------------------|------------|
| Home        | Active Load<br>0 %               |                             | Operation N<br>On Line  | lode             |            |
| UPS         | Apparent Load                    |                             | Input Voltag            | e                |            |
| Cooling     | Load Current                     |                             | Output Volta            | age              |            |
| RPDU        | A 0                              |                             | 229.8 V                 |                  |            |
| PDP         | Runtime Remaining<br>451 minutes |                             | Output Freq<br>49.99 Hz | luency           |            |
| Monitor     | Estimated Charge Level           | I.                          | Internal Ten            | nperature        |            |
| Network     |                                  |                             | 01.0 0                  |                  |            |
| v1.0.0      |                                  |                             |                         |                  |            |

On this view, you can see the following:

 The status of the Uninterruptible Power Supply (UPS), including the Operation Mode and the Internal Temperature of the UPS. Possible Operation Modes are as follows:

| Operation Mode | Description                                                                                                    |
|----------------|----------------------------------------------------------------------------------------------------|
| On Line        | The UPS is drawing utility power and performing double conversion to supply power to the connected equipment.                                                                                                    |
| On Battery     | The UPS is supplying battery backup power to the connected equipment.                                                                                                    |
| Bypass         | The UPS is in Bypass mode. Power is sent directly to connected equipment. The UPS automatically enters Bypass mode as a result of an internal UPS event or an overload condition. See your UPS <i>User Manual</i> for more information. |
| Off Line       | The UPS is not able to provide the required output voltage.                                                                                                    |

- View Input/Output Voltage, Output Frequency, Active/Apparent Load, and Load Current of the UPS.
- View the Voltage, Estimated Charge Level, and Runtime Remaining for the external UPS battery (if applicable).

**NOTE:** The **Battery Runtime Remaining** is based on the current battery status and the active load. This measurement is only accurate when the UPS mode is **On Battery**.

### **Cooling Screen**

| Schneider<br>Electric                 | Easy Micro Da<br>C-Series                                                     | ita Center                                                                                                    | 9 apc<br>Log Off<br>Light Auto                                                                                                    |
|---------------------------------------|-------------------------------------------------------------------------------|----------------------------------------------------------------------------------------------------|----------------------------------------------------------------------------------------------------|
| Air Outlet Temperatur<br>20.1 °C      | re                                                                            | Air Return Ten<br>21.8 °C                                                                                                    | nperature                                                                                                    |
| Operation Mode                        |                                                                               | Air Return Hur                                                                                                    | nidity                                                                                                    |
| Cooling/Auxiliary Heati               | ng                                                                            | 68.4 %RH                                                                                                    |                                                                                                    |
|                                       |                                                                               |                                                                                                    |                                                                                                    |
| I I I I I I I I I I I I I I I I I I I | <b>—</b>                                                                      | <b>%</b>                                                                                                    | *8                                                                                                    |
| Condensation<br>Pump Off              | PTC Heater<br>On                                                              | IDU Fan<br>On                                                                                                    | Low Temp Kit<br>SV On                                                                                                    |
|                                       |                                                                               |                                                                                                    |                                                                                                    |
|                                       | Air Outlet Temperatur<br>20.1 °C<br>Operation Mode<br>Cooling/Auxiliary Heati | Easy Micro Da         C-Series         Air Outlet Temperature         20.1 °C         Operation Mode         Cooling/Auxiliary Heating         Image: Condensation         Pump Off | Specific Circle       Easy Micro Data Center         C-Series       C-Series         Air Outlet Temperature       Air Return Tem         20.1 °C       21.8 °C         Operation Mode       Air Return Hur         Cooling/Auxiliary Heating       68.4 %RH         Image: Condensation       PTC Heater         Pump Off       On |

| Reading                   | Description                                                                                                    |
|---------------------------|----------------------------------------------------------------------------------------------------|
| Air Outlet Temperature    | Temperature of the air expelled from the Indoor Cooling Unit.                                                                                     |
| Air Return<br>Temperature | Temperature of the air drawn into the Indoor Cooling Unit.                                                                                        |
| Air Return Humidity       | Relative Humidity (%RH) of the air drawn into the Indoor Cooling Unit.                                                                            |
| Operation Mode            | <b>Cooling:</b> The Cooling Unit is working to lower the temperature in the Easy Micro Data Center to the configured setpoint.                    |
|                           | <b>Dehumidification:</b> The Cooling Unit is working to lower humidity in the Micro Data Center to the configured setpoint.                       |
|                           | <b>HMI Shutdown:</b> HMI = Human Machine Interface. Someone has used the optional Cooling Unit display (ACAC10045) to shut down the Cooling Unit. |
|                           | Fault Shutdown: An internal issue has caused the Cooling Unit to shut down.                                                                       |
|                           | <b>Cooling\Auxilary Heating:</b> The Positive Temperature Coefficient (PTC) Heater is on.                                                         |

View the status of the **Condensation Pump**, **PTC Heater**, Indoor Cooling Unit Fan (**IDU Fan**), and the Solenoid Valve of the Low Temperature Kit (**Low Temp Kit SV**):

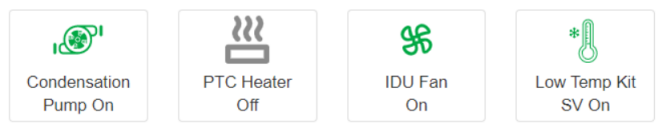

The optional **Condensation Pump** and **Low Temp Kit SV** icons will appear on the screen even if you have not installed them.

### **RPDU Screen**

This page is only available if at least one Metered Rack PDU is configured on your system.

| 🔮 No Alarms | Schneider<br>Electric | Easy Micro Data Center<br>C-Series | 9 apc<br>Log Off      |
|-------------|-----------------------|------------------------------------|-----------------------|
| Home        | RPDU 1                |                                    |                       |
| UPS         | Voltage<br>229.5 V    | Current<br>0 A                     | Frequency<br>50.01 Hz |
| Cooling     | Active Power          | Power Factor                       | Energy<br>9.111 kWh   |
| RPDU        | RPDU 2                |                                    |                       |
| PDP         | Voltage               | Current                            | Frequency             |
| Monitor     | 230.7 V               | 0 A                                | 50.01 Hz              |
| Network     | Active Power<br>0 kW  | Power Factor<br>1                  | Energy<br>6.245 kWh   |
| v1.0.0      |                       |                                    |                       |

View the real-time **Voltage**, **Current**, **Frequency**, **Power Factor**, **Active Power**, and **Energy** for up to two Metered Rack PDUs.

| No Alarms | Schneider<br>Electric | Easy Micro Data Center<br>C-Series    | 9 apc<br>Log Off | Light Auto |
|-----------|-----------------------|---------------------------------------|------------------|------------|
| Home      |                       |                                       |                  |            |
| UPS       |                       |                                       |                  |            |
| Cooling   |                       | Maintenance Bypass Switch<br>Disabled |                  |            |
| RPDU      |                       |                                       |                  |            |
| PDP       |                       | SPD Status                            |                  |            |
| Monitor   |                       | Normal                                |                  |            |
| Network   |                       |                                       |                  |            |
| v1.0.0    |                       |                                       |                  |            |

| Reading                      | Description                                                                                                    |
|------------------------------|----------------------------------------------------------------------------------------------------|
| Maintenance<br>Bypass Switch | The status of the Maintenance Bypass Switch on the PDP. Status options are <b>Enabled</b> and <b>Disabled</b> . The reading shows <b>Enabled</b> when the cover is removed from the PDP and <b>Disabled</b> when the cover is secured to the PDP. |
| SPD Status                   | The status of the Surge Protection Device installed in the PDP. Status options are <b>Normal</b> and <b>Failed</b> .                                                                                                    |

#### **PDP Screen**

### **Monitor Screen**

| У No Alarms       | Schneider<br>Electric             | Easy Micro Data<br>C-Series | Center                    | 인 apc<br>Log Off | Light Auto |
|-------------------|-----------------------------------|-----------------------------|---------------------------|------------------|------------|
| Home              | Cold Aisle Temperature<br>24.1 °C |                             | Cold Aisle Hi<br>62.5 %RH | umidity          |            |
| UPS               | Hot Aisle Temperature             |                             | Hot Aisle Humidity        |                  |            |
| Cooling           | Smoke Sensor                      |                             | Leak Sensor               |                  |            |
| RPDU              | Normal                            |                             | Normal                    |                  |            |
| PDP               | Alarm Beacon<br>Stand-by          |                             | Emergency Fan<br>Stand-by |                  |            |
| Monitor           | Front Door                        |                             | Back Door                 |                  |            |
| Network<br>v1.0.0 | Front Light                       |                             | Back Light                |                  |            |

The Monitor screen is used to view environmental readings and sensor statuses.

Reading Description Cold Aisle Temperature/ These readings are measured by the temperature/humidity sensor in Humidity the front of the Easy Micro Data Center. Hot Aisle Temperature/ These readings are measured by the temperature/humidity sensor in Humidity the rear of the Easy Micro Data Center. Status options are Normal and Smoke Detected. The sensor reading **Smoke Sensor** is Smoke Detected if communication with the Monitor is lost. Leak Sensor Status options are Normal and Leak Detected. The sensor reading is Leak Detected if communication with the Monitor is lost. Alarm Beacon Shows whether the Alarm Beacon has been turned off or on from the Monitor. Status options are Stand-by and Active. **Emergency Fan** Shows whether the Monitor has turned on the Emergency Fans. Status options are Running and Stand-by. NOTE: If the circuit breaker for the fan turns off (trips), this status

reading may be inaccurate.

Status options are Open and Closed.

Indicates that the lights were turned On or Off from the Monitor.

Front Door/Back Door

Front Light/Back Light

### **Network Screen**

This screen is used to view the current configurations for the **Public** and **Private** Networks.

| 🔮 No Alarms       | Schneider<br>Electric       | Easy Micro Data Center<br>C-Series | 9 apc<br>Log Off      |
|-------------------|-----------------------------|------------------------------------|-----------------------|
| Home              | Public Port                 |                                    |                       |
| UPS               | System IP<br>10.179.228.196 | Defaul<br>10.179                   | t Gateway<br>.228.1   |
| Cooling           | MAC Address                 | Subne                              | t Mask                |
| RPDU              | Mode                        | 255.25<br>Port Sj                  | peed                  |
| PDP               | Manual                      | 1000 F                             | ull-Duplex            |
| Monitor           | Private Port                | MAGA                               | ddaaa                 |
| Network<br>v1.0.0 | 192.168.0.175               | MAC A<br>60:19:2                   | aaress<br>29:89:53:9c |

| Setting         | Description                                                                                                    |
|-----------------|----------------------------------------------------------------------------------------------------|
| Public Port     | The Ethernet connection to the Network.                                                                                                    |
| Private Port    | The Ethernet connection to Metered Rack PDUs.                                                                                                    |
| System IP       | The IP address of the Public or Private Ethernet port. The IP address of the Private Ethernet port is always static.                                                                                                    |
| Default Gateway | The IP address of the gateway used to connect to the network.                                                                                                    |
| Mac Address     | The MAC address of the Ethernet port.                                                                                                    |
| Subnet Mask     | The subnet mask setting of the Ethernet port.                                                                                                    |
| Mode            | How the IPv4 settings are assigned.                                                                                                    |
|                 | Manual: Configure IPv4 manually by entering the System IP, Subnet Mask, and Default Gateway in the appropriate fields. The assigned System IP is static.                                                                                                    |
|                 | <b>DHCP</b> : The Default setting. At regular intervals, the Monitor requests network assignment from any DHCP server. The assigned <b>System IP</b> is dynamic. If the system finds a DHCP server, but the request to that server fails or times out, it stops requesting network settings until it is restarted. You can configure the settings under <b>Configuration &gt; Network &gt; TCP/IP</b> (see TCP/IP: Configure the Monitor IP Address, page 47). |
| Port Speed      | The current speed assigned to the Ethernet port.                                                                                                    |

### **Command Line Interface**

You can use a local connection to the Command Line Interface (CLI) to view the status of the Easy Micro Data Center equipment.

- 1. Select a serial port at the local computer and disable any service that uses that port.
- 2. Use a serial communication cable (RS232 with a DB-9 connector) to connect the selected port on your computer to the console port on the Monitor.
- 3. Run a terminal program (such as HyperTerminal<sup>®</sup> or PuTTY<sup>®</sup>) and configure the selected port for 115200 bps, 8 data bits, no parity, 1 stop bit, and no flow control. Save the changes.
- 4. Press any key to display the settings.

**NOTE:** Service engineers may also access the CLI for troubleshooting purposes. Only service engineers have the needed permissions to change settings through the CLI.

Once you have logged on, you can see the following information:

| Easy Micro Data Cent<br>Schneider Electric                                                                        | ter                                                                                              | (c) C | opyright | 2021 | A11 | Rights | Reserved |
|----------------------------------------------------------------------------------------------------|--------------------------------------------------------------------------------------------------|-------|----------|------|-----|--------|----------|
| Model Number:<br>Serial Number:<br>Firmware Version:                                                              | EMDC42U6KP2<br>123456789<br>1.0.0                                                                |       |          |      |     |        |          |
| Public Port                                                                                                    |                                                                                                  |       |          |      |     |        |          |
| Network Mode:<br>System IP:<br>Subnet Mask:<br>Default Gateway:<br>DNS Server 1:<br>DNS Server 2:<br>MAC Address: | DHCP<br>10.0.0.100<br>255.255.255.0<br>10.0.0.1<br>10.0.0.251<br>10.0.0.252<br>20 20 11 09 13 BE |       |          |      |     |        |          |
| Private Port                                                                                                    |                                                                                                  |       |          |      |     |        |          |
| Network Mode:<br>System IP:<br>Subnet Mask:<br>MAC Address:<br>Web Access                                         | STATIC<br>192.168.1.10<br>255.255.255.0<br>20 20 11 09 12 BE                                     |       |          |      |     |        |          |
| HTTP Access:<br>HTTP Port:<br>HTTPS Access:<br>HTTPS Port:                                                        | Disabled<br>80<br>Enabled<br>443                                                                 |       |          |      |     |        |          |

| Setting                      | Description                                                                                                    |
|------------------------------|----------------------------------------------------------------------------------------------------|
| Model Number                 | The part number for your Easy Micro Data Center Assembly.                                                                                                    |
| Serial Number                | The serial number for your Easy Micro Data Center Assembly.                                                                                                    |
| Firmware Version             | The current firmware version installed on the Monitor.                                                                                                    |
| Public Port                  | The Ethernet connection to the Network. You can configure the settings under <b>Configuration &gt; Network &gt; TCP/IP</b> (see TCP/IP: Configure the Monitor IP Address, page 47).                                                                                                    |
| Network Mode:                | How the IPv4 settings are assigned.                                                                                                    |
|                              | Manual: Configure IPv4 manually by entering the System IP, Subnet Mask, and Default Gateway in the appropriate fields. The assigned System IP is static.                                                                                                    |
|                              | <b>DHCP</b> : The Default setting. At regular intervals, the Monitor requests network assignment from any DHCP server. The assigned <b>System IP</b> is dynamic. If the system finds a DHCP server, but the request to that server fails or times out, it stops requesting network settings until it is restarted.                                                                                                    |
| System IP:                   | The IP address of the Public port. You can configure the settings under<br>Configuration > Network > TCP/IP (see TCP/IP: Configure the Monitor<br>IP Address, page 47).                                                                                                    |
| Default Gateway:             | The IP address of the gateway used to connect to the network.                                                                                                    |
| DNS Server 1/DNS<br>Server 2 | The IP address of the primary and secondary DNS servers. (See DNS: Configure DNS Servers, page 48 for more information.)                                                                                                    |
| MAC Address:                 | The MAC address of the Ethernet port.                                                                                                    |
| Private Port                 | The Ethernet connection to Metered Rack PDUs.                                                                                                    |
| System IP                    | The IP address of the Private port.                                                                                                    |
| Subnet Mask                  | The subnet mask setting of the Ethernet port.                                                                                                    |
| MAC Address                  | The MAC address of the Ethernet port.                                                                                                    |
| Web Access                   | You can configure these settings under <b>Configuration &gt; Network &gt;</b><br><b>Web</b> (see Web: Select the Web Access Protocol and Ports, page 49 for<br>more information).                                                                                                    |
| HTTP Access                  | Provides Web access by user name and password, but does not encrypt user names, passwords, and data during transmission.                                                                                                    |
|                              | HTTP is disabled by default.                                                                                                    |
| HTTP Port                    | The TCP/IP port (80 by default) used to communicate with the Monitor by HTTP.                                                                                                    |
| HTTPS Access                 | Provides Web access by Hypertext Transfer Protocol (HTTP) over<br>Secure Sockets Layer (SSL)/ Transport Layer Security (TLS). SSL and<br>TLS encrypt user names, passwords, and data during transmission, and<br>authenticate the Monitor by digital certificate. When HTTPS is enabled,<br>your browser displays a small lock icon. For more information on<br>HTTPS, see the <i>Security Handbook</i> on www.se.com or www.apc.com<br>HTTPS is enabled by default. |
| HTTPS Port                   | The TCP/IP port (443 by default) used to communicate with the Monitor by HTTPS.                                                                                                    |

### Web User Interface

### **Supported Web Browsers**

You can use the latest version of Microsoft Internet Explorer<sup>®</sup> (IE), Google Chrome<sup>®</sup>, Apple Safari<sup>®</sup>, or Mozilla Firefox<sup>®</sup> to access the Web UI. Other commonly available browsers and versions may work but have not been fully tested.

### Log On to the Web User Interface

### Overview

You can use the DNS name or System IP address of the Monitor for the URL address of the Web UI. Use your case-sensitive user name and password to log on.

The default user name and password for the Super User are both **apc**. For all other user types, there is no default user name or password. The Super User must create accounts for Administrators and Read-only users.

You may receive a message that the Web page is not secure. This is normal, and you can continue to the Web UI. The message is generated because your Web browser does not recognize the default certificate used for encryption over HTTPS. However, information transmitted over HTTPS is still encrypted. See the *Security Handbook* on www.se.com or www.apc.com for more details on HTTPS and instructions to resolve the message.

#### **URL Address Formats**

Type the DNS name or IP address of the Monitor in the Web browser's URL address field and press ENTER. Until HTTP is enabled, you must include https:// in the URL. When you specify a non-default Web server port in Internet Explorer, you must include http:// or https:// in the URL.

#### Common browser error messages at log-on:

| Error Message                    | Browser           | Cause of Error                                      |
|----------------------------------|-------------------|-----------------------------------------------------|
| "This page cannot be displayed." | Internet Explorer | Web access is disabled, or the URL was not correct. |
| "Unable to connect."             | Firefox           |                                                     |

#### URL format examples:

NOTE: HTTP is disabled by default, and HTTPS is enabled by default.

- For a DNS name of Web1: http://Web1 if HTTP is your access mode https://Web1 if HTTPS (HTTP with SSL/TLS) is your access mode
- For a System IP address of 139.225.6.133 and the default Web server port (80):
  http://139.225.6.133 if HTTP is your access mode

https://139.225.6.133 if HTTPS (HTTP with SSL/TLS) is your access mode

 For a System IP address of 139.225.6.133 and a non-default Web server port (5000):

http://139.225.6.133:5000 if HTTP is your access mode https://139.225.6.133:5000 if HTTPS (HTTP with SSL/TLS) is your access mode

### Web User Interface Features

Read the following sections to familiarize yourself with basic Web UI features for your system.

#### Tabs

The following tabs are available:

- · Home: Appears when you log on. (See Home Tab, page 22.)
- **Status:** Provides the status of the Easy Micro Data Center Equipment, Alarms, and Network. (See Status Tab, page 26.)
- **Control:** Allows you to restart or reset Metered Rack PDUs and the Monitor, or to put the UPS in bypass mode. (See Control Tab, page 34.)
- **Configuration:** Allows you to perform firmware updates and configure the following: settings for the Easy Micro Data Center Equipment, events and event notifications, and general settings for the Web UI. (See Configuration Tab, page 37.)
- Tests: Allows you to test the UPS, Alarm Beacon, and Emergency Fans. (See Tests Tab, page 59.)
- Logs: Allows you to view, download, and search the Event Log and Data Log. (See Logs Tab, page 61.)
- **About:** Provides basic information about your Easy Micro Data Center equipment. (See About Tab, page 63.)

#### **Device Status Icons**

One or more icons and accompanying text indicate the severity of alarms or events in the Easy Micro Data Center:

| Symbol       | Description                                                                                                    |
|--------------|----------------------------------------------------------------------------------------------------|
| $\bigotimes$ | Critical: A critical alarm exists, which requires immediate action.                                                              |
|              | <b>Warning:</b> An alarm condition requires attention and could jeopardize your data or equipment if its cause is not addressed. |
| i            | Informational: An informational event has occurred. The equipment is not in danger.                                              |
|              | <b>No Alarms:</b> No alarms are present, and the Easy Micro Data Center is operating normally.                                   |

At the upper right corner of every page, the Web UI displays the same icons currently displayed on the **Home** page to report the status of your Easy Micro Data Center:

- The No Alarms icon if no alarms exist.
- Critical or Warning icons if any alarms exist. After each icon, a number indicates the number of active alarms of that severity.

**NOTE:** Informational events are only shown in the Event Action configuration page (see Event Action: Set Alarm Beacon and E-mail Notifications, page 46) and the logs (see Logs Tab, page 61).

#### **Quick Links**

There are three links at the lower left of each page on the Web UI page. By default, the links lead to the URLs for these Web pages:

- APC's Web Site: The APC by Schneider Electric website.
- Knowledge Base: The Frequently Asked Questions (FAQs) page of the APC by Schneider Electric website.
- EcoStruxure IT: Detailed information on EcoStruxure IT.

There are also links at the top of every Web UI page (from left to right):

- The Schneider Electric logo leads to the APC by Schneider Electric website.
- EcoStruxure IT: Detailed information on EcoStruxure IT.
- User name: Click this link to change the password of the current user.
- English: The language of the Web UI. This is not configurable.
- Log Off: Click this link to log the current user out of the Web UI.
- Help: Click this link to open the User Guide (this document).
- Device Status Icon: Click the icons to go to the Alarm Status page (Status > Alarms).

### Home Tab

The **Home** Tab provides an overview of the status of your Easy Micro Data Center Equipment. Equipment statuses are divided into sections: **Active Alarms**, **Power**, **UPS**, **Cooling**, and **Environment**.

#### **Active Alarms**

This section shows the number of active alarms and icons for some alarms. There are icons for six alarm types: **Beacon Active**, **Smoke Detected**, **Leak Detected**, **SPD Failed**, **Emergency Fan On**, and **Maintenance Bypass**. Other alarm types have no icons and must be viewed from the Status page (**Status > Alarms**, see Alarms: View Active Alarms, page 26).

**NOTE:** If the Alarm Beacon is active, you can click **Reset** to turn it off (not available for Read-only users).

#### Power

Power Usage Effectiveness (**PUE**) is measured as the **Total Facility Energy** (the total power to the Easy Micro Data Center) divided by the **IT Equipment Energy** (power drawn from the Monitor, PDUs, and AC 230 V Output). PUE is measured over a period of time (from the **Start Date** to the current date). A PUE of 1 means all energy is directed to the main IT load. You can configure the start date under **Configuration > PDP** (see PDP: Configure PDP Alarms and PUE Start Date, page 42).

The **PUE**, **Total Facility Energy**, and **IT Equipment Energy** measurements are only available for models with a Total Facility Energy Meter and IT Equipment Energy Meter installed in the Power Distribution Panel (EMDC42U6KP2, EMDC42U6KP2V, EMDC24U3KP2, and EMDC24U3KP2V).

#### UPS

| Setting                      | Description                                                                                                    |
|------------------------------|----------------------------------------------------------------------------------------------------|
| Operation mode               | <b>On Line:</b> The UPS is drawing utility power and performing double conversion to supply power to the connected equipment.                                                                                                    |
|                              | <b>On Battery:</b> The UPS is supplying battery backup power to the connected equipment.                                                                                                    |
|                              | <b>Bypass:</b> The UPS is in Bypass mode. Power is sent directly to connected equipment. The UPS automatically enters Bypass mode as a result of an internal UPS event or an overload condition. See your UPS <i>User Manual</i> for more information. |
|                              | Off Line: The UPS is not able to provide the required output voltage.                                                                                                    |
| Battery Runtime<br>Remaining | The estimated remaining amount of time the UPS battery can supply power to the system.                                                                                                    |
|                              | The <b>Battery Runtime Remaining</b> is based on the current battery status and the active load. This measurement is only accurate when the UPS mode is <b>On Battery</b> .                                                                            |

# For **Total UPS Load** and **Battery Estimated Charge Level**, the colored bars indicate different ranges. You can place the cursor over each color to see the values in that range.

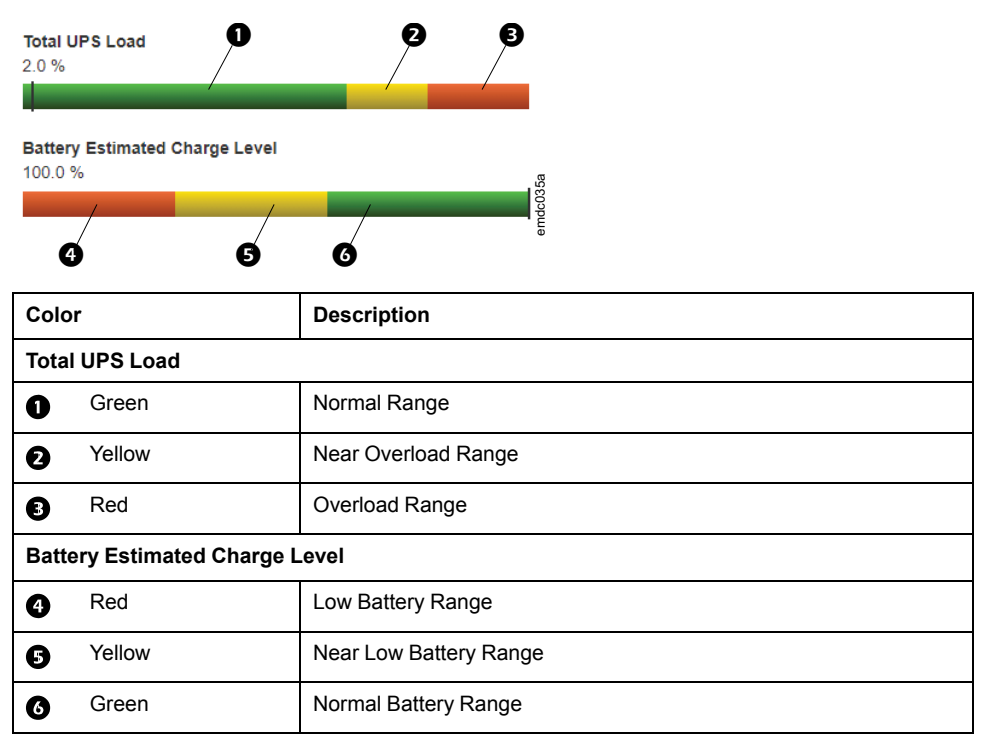

#### Cooling

The Emergency fans turn on if no smoke is detected and one or more of the following events occurs:

- The cooling unit detects a critical internal issue.
- Communication with the Cooling Unit is lost.
- There is a Maximum Temperature threshold violation for the cold aisle.

The Emergency Fans turn off if all of these events are cleared, or if smoke is detected.

| Setting                     | Description                                                                                                    |  |  |  |
|-----------------------------|----------------------------------------------------------------------------------------------------|--|--|--|
| Cooling Status              |                                                                                                    |  |  |  |
| Active                      | The Cooling Unit is on. The Emergency Fans are off.                                                                          |  |  |  |
| Emergency                   | The Emergency Fans are on.                                                                                                   |  |  |  |
| Failed                      | The Cooling Unit and the Emergency Fans are both off.                                                                        |  |  |  |
| Operation Mode              |                                                                                                    |  |  |  |
| Cooling                     | The Cooling Unit is working to lower the temperature in the Easy Micro Data Center to the configured setpoint.               |  |  |  |
| Dehumidification            | The Cooling Unit is working to lower humidity in the Micro Data Center to the configured setpoint.                           |  |  |  |
| HMI Shutdown                | HMI = Human Machine Interface. Someone has used the optional Cooling Unit display (ACAC10045) to shut down the Cooling Unit. |  |  |  |
| Fault Shutdown              | An internal issue has caused the Cooling Unit to shut down.                                                                  |  |  |  |
| Cooling\Auxilary<br>Heating | The Positive Temperature Coefficient (PTC) Heater is on.                                                                     |  |  |  |
| Air Outlet Temperature      | Temperature of the air expelled from the Indoor Cooling Unit.                                                                |  |  |  |
| Air Return<br>Temperature   | Temperature of the air drawn into the Indoor Cooling Unit.                                                                   |  |  |  |

For **Air Outlet Temperature** and **Air Return Temperature**, the colored bars indicate different ranges. You can place the cursor over each color to see the values in that range.

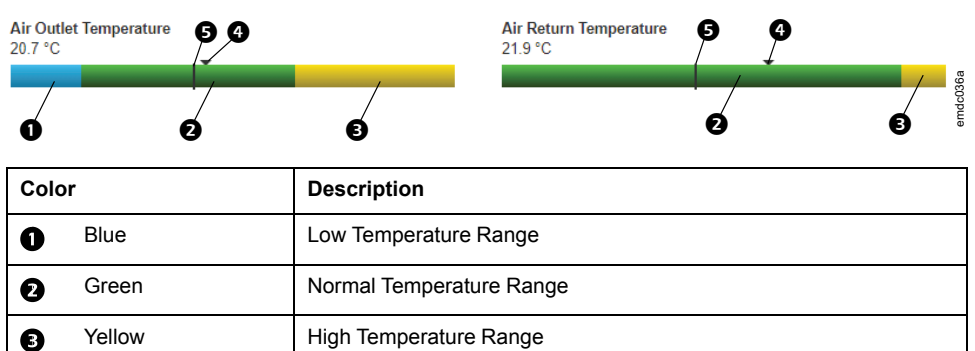

| 9 | TCHOW        |                             |
|---|--------------|-----------------------------|
| 4 | Arrow marker | Setpoint/Target temperature |
| 6 | Line marker  | Actual temperature          |
|   |              |                             |

**NOTE:** You can configure cooling setpoints under **Configuration > Cooling** (Cooling: Configure Cooling Setpoints and Alarms, page 39).

#### **Environment**

| Setting                                          | Description                                                                                                |
|--------------------------------------------------|----------------------------------------------------------------------------------------------------|
| Cold Aisle<br>Temperature/Cold<br>Aisle Humidity | These readings are measured by the temperature/humidity sensor in the front of the Easy Micro Data Center. |
| Hot Aisle<br>Temperature/Hot<br>Aisle Humidity   | These readings are measured by the temperature/humidity sensor in the rear of the Easy Micro Data Center.  |
| Front Door/Back<br>Door                          | Status options are <b>Open</b> and <b>Closed</b> .                                                         |
| Front Light/Back<br>Light                        | Status options are <b>On</b> and <b>Off</b> .                                                              |

For Temperature and Humidity settings, the colored bars indicate configured ranges. You can place the cursor over each color to see the values in that range.

| Cold Aisle Temperature<br>24.0 °C |                                            | Cold Aisle Humidity<br>57.6 %RH |  |
|-----------------------------------|--------------------------------------------|---------------------------------|--|
| Hot Aisle Temperature<br>24.7 °C  | Normal Temperature Range is 0.0 to 30.0 °C | Hot Aisle Humidity<br>54.5 %RH  |  |
|                                   |                                            |                                 |  |

| Color  | Description                        |  |
|--------|------------------------------------|--|
| Blue   | Low Temperature/Humidity Range     |  |
| Green  | Normal Temperature/Humidity Range  |  |
| Yellow | High Temperature/Humidity Range    |  |
| Red    | Maximum Temperature/Humidity Range |  |

You can configure the temperatures and alarms under **Configuration > Monitor**.

### **Status Tab**

You can use the Status tab to view the following

- A complete list of active alarms. (See Alarms: View Active Alarms, page 26.)
- Environmental readings and status information from environmental sensors, lights, and door sensors connected to the Monitor. (See Monitor: View Environmental Readings and Sensor Statuses, page 27.)
- The status of the Cooling Equipment, including the Cooling Unit, optional Condensation Pump, Positive Temperature Coefficient (PTC) Heater, and optional Low Temperature Kit. (See Cooling: View Sensor readings and Operation Statuses for Troubleshooting, page 28.)
- The status and load of the UPS and Battery Pack. (See UPS: View UPS Status/Load and Battery Status, page 30.)
- The status of the Power Distribution Panel and measurements from energy meters (if available). (See PDP: View Power Distribution Panel and Energy Meter Readings, page 31.)
- Readings from Metered Rack PDUs (if available). (See RPDU: View Readings from Metered Rack PDUs, page 32.)
- The current network settings of the Monitor. (See Network: View Public/ Private Network Settings for the Monitor, page 33.)

#### **Alarms: View Active Alarms**

#### Path: Status > Alarms

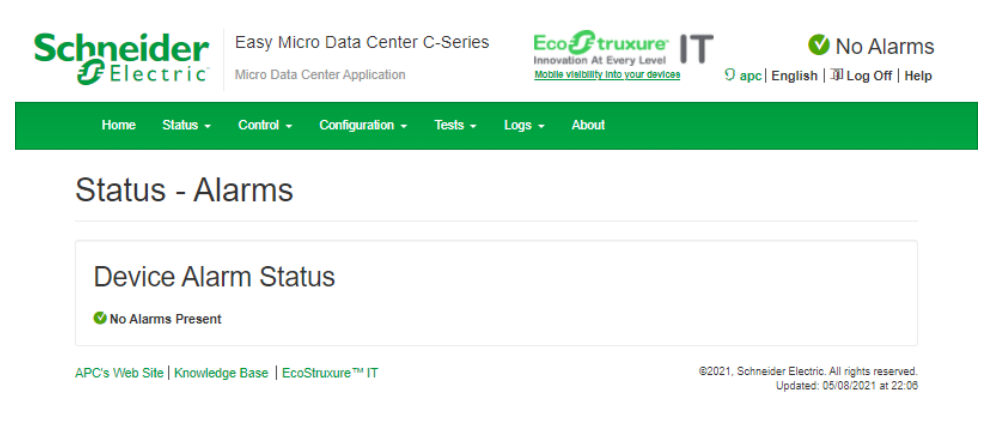

Active alarms are listed from the highest severity (top) to the lowest severity (bottom). See the Configuration Tab, page 37 to configure alarms. See the Event Log, page 61 to view past alarms.

### Monitor: View Environmental Readings and Sensor Statuses

| Path: Status > Monitor |                                                                  |                                                                  |                                                 |  |  |
|------------------------|------------------------------------------------------------------|------------------------------------------------------------------|-------------------------------------------------|--|--|
| Schneider<br>Gelectric | Easy Micro Data Center C-Series<br>Micro Data Center Application | Innovation At Every Level<br>Mobile visibility into your devices | Vo Alarms<br>9 apc   English   ⊅ Log Off   Help |  |  |
| Home Status -          | Control - Configuration - Tests -                                | Logs - About                                                     |                                                 |  |  |

#### Status - Monitor

| Temperature & Humi     | dity Status          |  |
|------------------------|----------------------|--|
| Cold Aisle             |                      |  |
| Temperature<br>23.9 °C | Humidity<br>64.1 %RH |  |
| Hot Aisle              |                      |  |
| Temperature<br>24.5 °C | Humidity<br>60.6 %RH |  |
| Operation Status       |                      |  |

| Smoke Sensor | Leak Sensor | Emergency Fan | Alarm Beacon |
|--------------|-------------|---------------|--------------|
| Normal       | Normal      | Stand-by      | Stand-by     |
| Front Door   | Back Door   | Front Light   | Back Light   |
| Closed       | Closed      | Off           | Off          |

APC's Web Site | Knowledge Base | EcoStruxure  $^{\rm TM}$  IT

©2021, Schneider Electric. All rights reserved. Updated: 05/08/2021 at 22:07

| Reading/Status                                           | Description                                                                                                    |  |  |
|----------------------------------------------------------|----------------------------------------------------------------------------------------------------|--|--|
| Temperature and Humidity Status                          |                                                                                                    |  |  |
| Cold Aisle<br>Temperature/<br>Humidity                   | These readings are measured by the temperature/humidity sensor in the front of the Easy Micro Data Center.                                          |  |  |
| Hot Aisle<br>Temperature/<br>Humidity                    | These readings are measured by the temperature/humidity sensor in the rear of the Easy Micro Data Center.                                           |  |  |
| Operation Status                                         |                                                                                                    |  |  |
| <b>NOTE:</b> Operation statuse the monitor to the equipm | s for the <b>Emergency Fan</b> and <b>Alarm Beacon</b> reflect commands sent from ent, not signals received from the equipment.                     |  |  |
| Smoke Sensor                                             | Status options are <b>Normal</b> and <b>Smoke Detected</b> . The sensor reading is <b>Smoke Detected</b> if communication with the Monitor is lost. |  |  |
| Leak Sensor                                              | Status options are <b>Normal</b> and <b>Leak Detected</b> . The sensor reading is <b>Leak Detected</b> if communication with the Monitor is lost.   |  |  |
| Emergency Fan                                            | Shows whether the Monitor has turned on the Emergency Fans. Status options are <b>Running</b> and <b>Stand-by</b> .                                 |  |  |
|                                                          | <b>NOTE:</b> If the circuit breaker for the fan turns off (trips), this status reading may be inaccurate.                                           |  |  |
| Alarm Beacon                                             | Shows whether the Alarm Beacon has been turned off or on from the Monitor. Status options are <b>Stand-by</b> and <b>Active</b> .                   |  |  |
| Front Door/Back<br>Door                                  | Status options are <b>Open</b> and <b>Closed</b> .                                                                                                  |  |  |
| Front Light/Back<br>Light                                | Indicates that the lights were turned <b>On</b> or <b>Off</b> from the Monitor.                                                                     |  |  |

#### **Cooling: View Sensor readings and Operation Statuses for Troubleshooting**

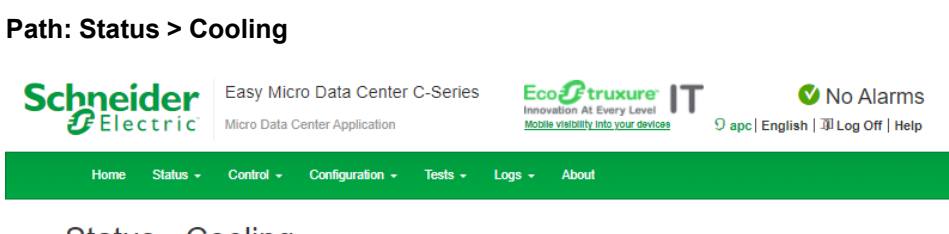

#### Status - Cooling

| Air Outlet Temperature                      |                | Air Return Temperat           | ure                   | Air Return Humidity                |  |
|---------------------------------------------|----------------|-------------------------------|-----------------------|------------------------------------|--|
| 19.9 °C                                     |                | 21.6 °C                       |                       | 68.2 %RH                           |  |
| Operation Status                            |                |                               |                       |                                    |  |
| Operation Mode<br>Cooling/Auxiliary Heating |                | In-coil Temperature<br>18 °C  |                       | Out-coil Temperature<br>16 °C      |  |
| Discharge Temperature<br>42.5 °C            |                | Target Evaporation 1<br>10 °C | lemperature           | Evaporation Temperature<br>16.2 °C |  |
| Discharge Pressure<br>23.2 bar              |                | Suction Pressure<br>11.6 bar  |                       | IDU DC Fan Voltage<br>6 V          |  |
| Target Frequency<br>49 Hz                   |                | Running Frequency<br>49 Hz    |                       | IDU Valve Steps<br>414 Steps       |  |
| I                                           | ~~~            | <b>\$</b> F                   | *8                    |                                    |  |
| Condensation PT<br>Pump Off                 | C Heater<br>On | IDU Fan<br>On                 | Low Temp Kit<br>SV On |                                    |  |

APC's Web Site | Knowledge Base | EcoStruxure™ IT

© Schneider Electric. All rights reserved. Updated: 05/08/2021 at 22:08

**NOTE:** See Cooling: Configure Cooling Setpoints and Alarms, page 39 to configure target temperature/humidity levels, alarm thresholds, and optional equipment settings for the cooling unit.

| Reading                                                       | Description                                                                                                    |  |  |
|---------------------------------------------------------------|----------------------------------------------------------------------------------------------------|--|--|
| Rackmount Air Conditioning                                    | j Unit                                                                                                    |  |  |
| Air Outlet Temperature                                        | Temperature of the air expelled from the Indoor Cooling Unit.                                                                                      |  |  |
| Air Return Temperature                                        | Temperature of the air drawn into the Indoor Cooling Unit.                                                                                         |  |  |
| Air Return Humidity                                           | Relative Humidity (%RH) of the air drawn into the Indoor Cooling Unit.                                                                             |  |  |
| Operation Status                                              |                                                                                                    |  |  |
| Operation Mode                                                | <b>Cooling:</b> The Cooling Unit is working to lower the temperature in the Easy Micro Data Center to the configured setpoint.                     |  |  |
|                                                               | <b>Dehumidification:</b> The Cooling Unit is working to lower humidity in the Micro Data Center to the configured setpoint.                        |  |  |
|                                                               | <b>HMI Shutdown:</b> HMI = Human Machine Interface. Someone has used the optional Cooling Unit display (ACAC10045) to shut down the Cooling Unit.  |  |  |
|                                                               | Fault Shutdown: An internal issue has caused the Cooling Unit to shut down.                                                                        |  |  |
|                                                               | <b>Cooling\Auxilary Heating:</b> The Positive Temperature Coefficient (PTC) Heater is on.                                                          |  |  |
| In-coil/Out-coil<br>Temperature                               | The temperature of refrigerant entering/leaving the evaporator coil.<br>Service engineers use this reading for troubleshooting.                    |  |  |
| Discharge Temperature/<br>Pressure                            | Temperature/Pressure at which refrigerant is discharged from the compressor. Service engineers use this reading for troubleshooting.               |  |  |
| Target Evaporation<br>Temperature/<br>Evaporation Temperature | The target/actual temperature of the evaporative coil? Service engineers use this reading for troubleshooting.                                     |  |  |
| Suction Pressure                                              | Pressure in the suction line valve of the compressor. Service engineers use this reading for troubleshooting.                                      |  |  |
| IDU DC Fan Voltage                                            | DC voltage of the fan in the Indoor Unit. Service engineers use this reading for troubleshooting.                                                  |  |  |
| Target/Running<br>Frequency                                   | The frequency of the compressor in the Outdoor Unit. Service engineers use this reading for troubleshooting.                                       |  |  |
| IDU Valve Steps                                               | Indicates how far the electronic expansion valve in the Indoor<br>Cooling Unit is open. Service engineers use this reading for<br>troubleshooting. |  |  |
| Condensation Pump                                             | Status options are <b>On</b> and <b>Off</b> .                                                                                                    |  |  |
| PTC Heater                                                    | Status options are <b>On</b> and <b>Off</b> .                                                                                                    |  |  |
| IDU Fan                                                       | Status options are <b>On</b> and <b>Off</b> .                                                                                                    |  |  |
| Low Temp Kit                                                  | SV = Solenoid Valve. Status options are SV On or SV Off.                                                                                           |  |  |

#### **UPS: View UPS Status/Load and Battery Status**

| ath: Status > Of          | 25                                                               |
|---------------------------|------------------------------------------------------------------|
| Schneider<br>Gelectric    | Easy Micro Data Center C-Series<br>Micro Data Center Application |
| Home Status -             | Control + Configuration + Tests + Logs + About                   |
| Status - Ul               | S                                                                |
|                           | <u> </u>                                                         |
| Uninterrupt               | ible Power Supply                                                |
| Operation Mode<br>On Line | Internal Temperature<br>30.9 °C                                  |
| Load Status               |                                                                  |
| Input Voltage<br>245 V    | Output VoltageOutput Frequency229.8 V49.93 Hz                    |
| Active Load<br>0 %        | Apparent Load Load Current<br>0 % 0 A                            |
| Battery Status            |                                                                  |
| Battery Voltage<br>81.7 V | Estimated Charge Level Runtime Remaining<br>100 % 451 minutes    |

APC's Web Site | Knowledge Base | EcoStruxure™ IT

© Schneider Electric. All rights reserved. Updated: 05/08/2021 at 22:08

On this page, you can view the following:

 The status of the Uninterruptible Power Supply (UPS), including the Operation Mode and the Internal Temperature of the UPS. Possible Operation Modes are as follows:

| Operation Mode | Description                                                                                                    |
|----------------|----------------------------------------------------------------------------------------------------|
| On Line        | The UPS is drawing utility power and performing double conversion to supply power to the connected equipment.                                                                                                    |
| On Battery     | The UPS is supplying battery backup power to the connected equipment.                                                                                                    |
| Bypass         | The UPS is in Bypass mode. Power is sent directly to connected equipment. The UPS automatically enters Bypass mode as a result of an internal UPS event or an overload condition. See your UPS <i>User Manual</i> for more information. |
| Off Line       | The UPS is not able to provide the required output voltage.                                                                                                    |

- View Input/Output Voltage, Output Frequency, Active/Apparent Load, and Load Current of the UPS.
- View the Voltage, Estimated Charge Level, and Runtime Remaining for the external UPS battery (if applicable).

**NOTE:** The **Battery Runtime Remaining** is based on the current battery status and the active load. This measurement is only accurate when the UPS mode is **On Battery**.

#### PDP: View Power Distribution Panel and Energy Meter Readings

#### Path: Status > PDP

This page is only available for models with an Input Meter and Facility Meter installed in the Power Distribution Panel (EMDC42U6KP2, EMDC42U6KP2V, EMDC24U3KP2V, EMDC24U3KP2V).

| Schneider<br>Blectric | Easy Micro Data Center C-Serier<br>Micro Data Center Application | S EcoOftruxure IT | ♥ No Alarms<br>9 apc   English   과 Log Off   Help |
|-----------------------|------------------------------------------------------------------|-------------------|---------------------------------------------------|
| Home Status -         | Control - Configuration - Tests -                                | Logs - About      |                                                   |
|                       |                                                                  |                   |                                                   |

#### Status - PDP

| Power Distributio                     | on Panel                   |                       |                       |
|---------------------------------------|----------------------------|-----------------------|-----------------------|
| SPD Status<br>Normal                  |                            |                       |                       |
| Maintenance Bypass Switch<br>Disabled |                            |                       |                       |
| Total Facility Energy                 | Meter                      |                       |                       |
| Voltage<br>245.40 V                   | Current<br>5.85 A          | Frequency<br>49.94 Hz | Energy<br>2992.47 kWh |
| Active Power<br>1.41 kW               | Apparent Power<br>1.43 kVA | Power Factor<br>1.00  |                       |
| IT Equipment Energy                   | / Meter                    |                       |                       |
| Voltage<br>229.93 V                   | Current<br>0.05 A          | Frequency<br>49.93 Hz | Energy<br>362.31 kWh  |
| Active Power<br>0.01 kW               | Apparent Power<br>0.01 kVA | Power Factor<br>1.00  |                       |

APC's Web Site | Knowledge Base | EcoStruxure™ IT

© Schneider Electric. All rights reserved. Updated: 05/08/2021 at 22:09

| Reading                      | Description                                                                                                    |
|------------------------------|----------------------------------------------------------------------------------------------------|
| SPD Status                   | The status of the Surge Protection Device installed in the PDP. Status options are <b>Normal</b> and <b>Failed</b> .                                                                                                    |
| Maintenance<br>Bypass Switch | The status of the Maintenance Bypass Switch on the PDP. Status options are <b>Enabled</b> and <b>Disabled</b> . The reading shows <b>Enabled</b> when the cover is removed from the PDP and <b>Disabled</b> when the cover is secured to the PDP. |
| Total Facility Meter         | These readings measure the total power input to the Easy Micro Data Center.                                                                                                    |
| IT Equipment Meter           | These readings measure the power supplied to the Monitor, Rack PDUs, and any equipment attached to the AC 230 V Output of the PDP.                                                                                                    |

#### **RPDU: View Readings from Metered Rack PDUs**

#### Path: Status > RPDU

This page is only available if at least one Metered Rack PDU is configured on your system.

| Schneider     | Easy Micro Data Center C-Series   | Innovation At Every Level           | ♥ No Alarms                       |
|---------------|-----------------------------------|-------------------------------------|-----------------------------------|
| Electric      | Micro Data Center Application     | Mobile visibility into your devices | 9 apc  English   과 Log Off   Help |
| Home Status - | Control + Configuration + Tests + | Logs - About                        |                                   |

#### Status - RPDU

| Rack Power D                    | istribution Unit    |                                                                            |
|---------------------------------|---------------------|----------------------------------------------------------------------------|
| RPDU 1                          |                     |                                                                            |
| Voltage                         | Current             | Frequency                                                                  |
| 229.5 V                         | 0 A                 | 49.937 Hz                                                                  |
| Power Factor                    | Active Power        | Energy                                                                     |
| 1                               | 0 kW                | 9.111 kWh                                                                  |
| RPDU 2                          |                     |                                                                            |
| Voltage                         | Current             | Frequency                                                                  |
| 230.5 V                         | 0 A                 | 49.926 Hz                                                                  |
| Power Factor                    | Active Power        | Energy                                                                     |
| 1                               | 0 kW                | 6.245 kWh                                                                  |
| APC's Web Site   Knowledge Base | e   EcoStruxure™ IT | © Schneider Electric. All rights reserved.<br>Updated: 06/08/2021 at 22:09 |

View the real-time **Voltage**, **Current**, **Frequency**, **Power Factor**, **Active Power**, and **Energy** for up to two Metered Rack PDUs.

#### **Network: View Public/Private Network Settings for the Monitor**

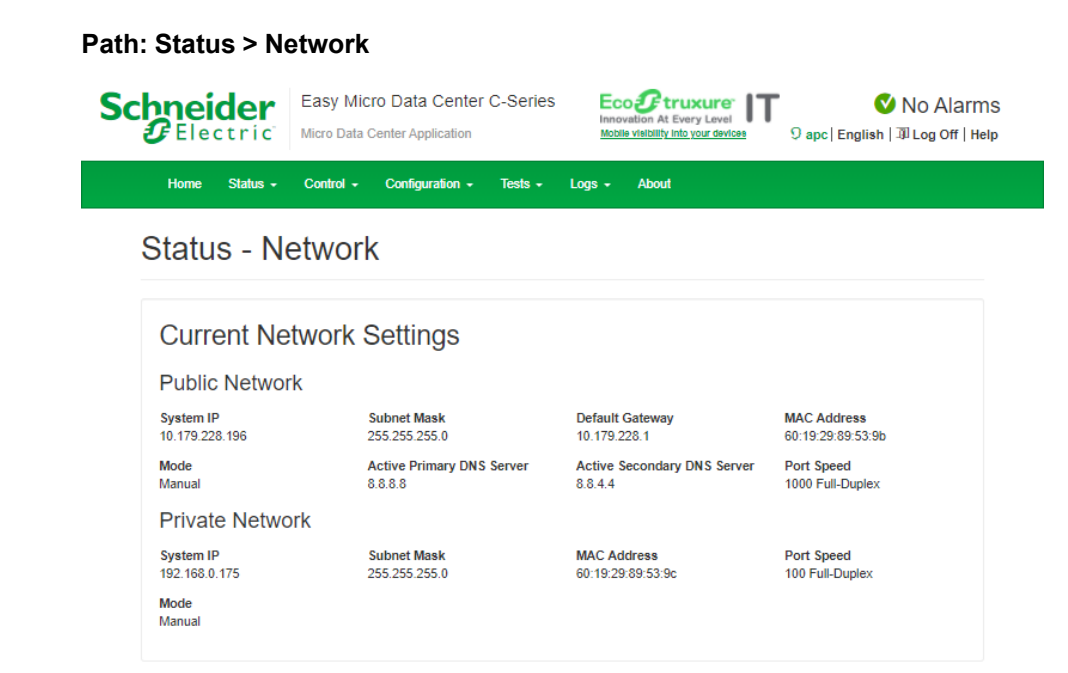

APC's Web Site | Knowledge Base | EcoStruxure™ IT

Schneider Electric. All rights reserved. Updated: 05/08/2021 at 22:11

#### View the current configurations for the Public and Private Networks.

| Setting                                    | Description                                                                                                    |
|--------------------------------------------|----------------------------------------------------------------------------------------------------|
| Public Network                             | The Ethernet connection to the Network.                                                                                                    |
| Private Network                            | The Ethernet connection to Metered Rack PDUs.                                                                                                    |
| System IP                                  | The IP address of the Public or Private Ethernet port. The IP address of the Private Ethernet port is always static.                                                                                                    |
| Subnet Mask                                | The subnet mask setting of the Ethernet port.                                                                                                    |
| Default Gateway                            | The IP address of the gateway used to connect to the network.                                                                                                    |
| Mac Address                                | The MAC address of the Ethernet port.                                                                                                    |
| Mode                                       | How the IPv4 settings are assigned.                                                                                                    |
|                                            | Manual: Configure IPv4 manually by entering the System IP, Subnet Mask, and Default Gateway in the appropriate fields. The assigned System IP is static.                                                                                                    |
|                                            | <b>DHCP</b> : The Default setting. At regular intervals, the Monitor requests network assignment from any DHCP server. The assigned <b>System IP</b> is dynamic. If the system finds a DHCP server, but the request to that server fails or times out, it stops requesting network settings until it is restarted. You can configure the settings under <b>Configuration &gt; Network &gt; TCP/IP</b> (see TCP/IP: Configure the Monitor IP Address, page 47). |
| Active Primary/<br>Secondary DNS<br>Server | The IP address of the primary and secondary DNS server.                                                                                                    |
| Port Speed                                 | The current speed assigned to the Ethernet port.                                                                                                    |

### **Control Tab**

You can use the **Control** tab to take immediate actions affecting the Monitor, UPS, and Metered Rack PDUs.

#### **Monitor: Restart Servers/Reset Settings**

#### Path: Control > Monitor

| Schneider<br>Gelectric                                         | Easy Micro Data Center<br>Micro Data Center Application | C-Series EcoPtre<br>Innovation At Ev<br>Mobile vielbility into | very Level<br>o your devices 9 apc   E | ♥ No Alarms<br>nglish   과 Log Off   Help |
|----------------------------------------------------------------|---------------------------------------------------------|----------------------------------------------------------------|----------------------------------------|------------------------------------------|
| Home Status -                                                  | Control - Configuration -                               | Tests - Logs - About                                           |                                        |                                          |
| Control - N                                                    | Monitor                                                 |                                                                |                                        |                                          |
| Monitor Co                                                     | ontrol                                                  |                                                                |                                        |                                          |
| Reboot/Restart                                                 |                                                         |                                                                |                                        |                                          |
| <ul> <li>Reboot Monitor</li> <li>Restart Device Com</li> </ul> | nmunication Server                                      |                                                                |                                        |                                          |
| <ul> <li>Restart Web Server</li> </ul>                         | r                                                       |                                                                |                                        |                                          |
| <ul> <li>Restart SNMP Server</li> </ul>                        | /er                                                     |                                                                |                                        |                                          |
| Reset                                                          |                                                         |                                                                |                                        |                                          |
| <ul> <li>Reset All</li> </ul>                                  |                                                         |                                                                |                                        |                                          |
| Exclude TCP     Exclude Devi                                   | /IP<br>ice Connection                                   |                                                                |                                        |                                          |
|                                                                |                                                         |                                                                |                                        |                                          |
| Apply Cancel                                                   |                                                         |                                                                |                                        |                                          |

APC's Web Site | Knowledge Base | EcoStruxure  $^{\rm TM}$  IT

©2021, Schneider Electric. All rights reserved. Updated: 05/08/2021 at 22:11

Some setting changes require a restart, but allow you to the option to restart later. You can use the settings on this page to restart the Monitor or required servers.

| Setting                                   | Description                                                                                                    |
|-------------------------------------------|----------------------------------------------------------------------------------------------------|
| Reboot Monitor                            | When the monitor reboots, the front and back lights, emergency fans, and<br>Alarm Beacon are temporarily turned off. They will return to their working<br>states when the reboot is done.                                                                                                    |
| Restart Device<br>Communication<br>Server | This action will interrupt communication between all devices connected to the Monitor.                                                                                                    |
| Restart Web Server                        | This action will interrupt access to the Web UI and the LCD Display.                                                                                                    |
| Restart SNMP<br>Server                    | This action will interrupt SNMP and EcoStruxure access.                                                                                                    |
| Reset All                                 | Reset all configurations to the default except for the selected settings.<br>The default <b>TCP/IP</b> setting is <b>DHCP</b> (for the Public network).<br>The default <b>Device Connection</b> settings are for Rack PDUs: SNMP<br>version = SNMPv3, User Name = apc, Authentication Protocol = SHA,<br>Authentication Passphrase = APCAUTHKEY, Privacy Protocol = AES,<br>Privacy Passphrase = APCPRIVKEY. See RPDU: Configure Connection |
|                                           | Settings for metered Rack PDUs, page 44 for more information.                                                                                                    |

#### **UPS: Control Bypass Mode**

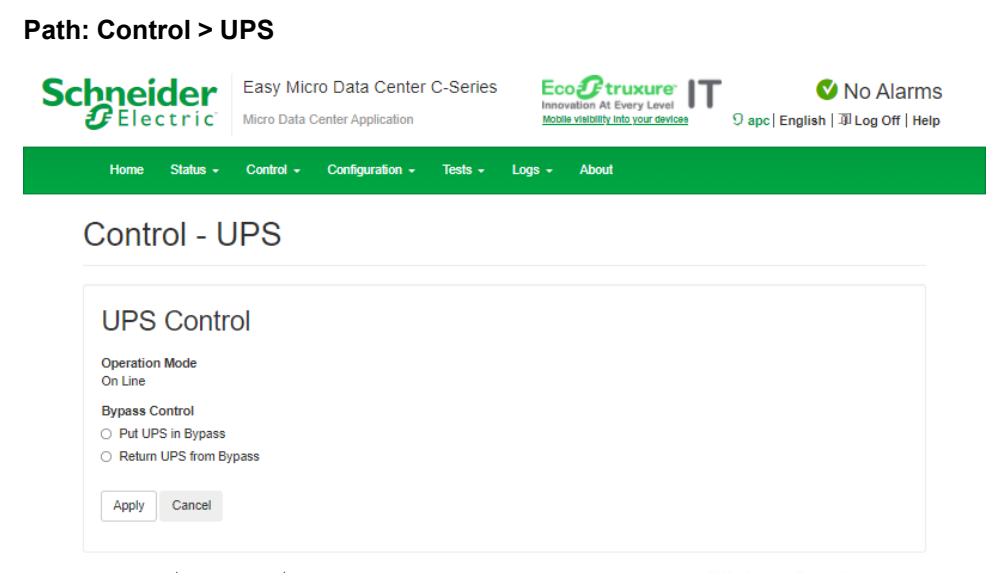

APC's Web Site | Knowledge Base | EcoStruxure  $^{\rm TM}$  IT

©2021, Schneider Electric. All rights reserved. Updated: 05/08/2021 at 22:12

You can use these settings to switch the UPS to **Bypass** mode or bring the UPS to **Online** mode from **Bypass** mode.

| Setting        | Description                                                                                                    |
|----------------|----------------------------------------------------------------------------------------------------|
| Operation Mode | <b>On Line:</b> The UPS is drawing utility power and performing double conversion to supply power to the connected equipment.                                                                                                    |
|                | <b>On Battery:</b> The UPS is supplying battery backup power to the connected equipment.                                                                                                    |
|                | <b>Bypass:</b> The UPS is in Bypass mode. Power is sent directly to connected equipment. The UPS automatically enters Bypass mode as a result of an internal UPS event or an overload condition. See your UPS <i>User Manual</i> for more information. |
|                | Off Line: The UPS is not able to provide the required output voltage.                                                                                                    |
| Bypass Control | <b>Put UPS in Bypass:</b> Switch the UPS to <b>Bypass</b> mode.<br><b>NOTE:</b> Power will be sent directly from the mains power to your equipment. If the mains voltage is not within threshold limits, power to connected equipment may drop.        |
|                | <b>Return UPS from Bypass:</b> Bring the UPS out of Bypass mode. Restores clean power to the equipment.                                                                                                    |

### **RPDU: Reboot the Display**

| Path | : Cont                              | rol > F                             | RPDU           |                 |          |        |                                |                                                                                |  |
|------|-------------------------------------|-------------------------------------|----------------|-----------------|----------|--------|--------------------------------|--------------------------------------------------------------------------------|--|
| Sc   |                                     | der<br>ctric                        | Easy Mic       | ro Data Center  | C-Series |        | e visibility into your devices | ♥ No Alarms<br>9 apc   English   과 Log Off   Help                              |  |
|      | Home                                | Status -                            | Control -      | Configuration - | Tests 🗸  | Logs - | About                          |                                                                                |  |
|      | Contr                               | rol - F                             | RPDU           |                 |          |        |                                |                                                                                |  |
|      | RPD<br>Reboot<br>O Reboot<br>Reboot | U Con<br>RPDU 1<br>RPDU 2<br>Cancel | trol           |                 |          |        |                                |                                                                                |  |
|      | APC's Web S                         | ite   Knowled                       | ge Base   Ecos | Struxure™ IT    |          |        | e                              | 2021, Schneider Electric. All rights reserved.<br>Updated: 05/08/2021 at 22:13 |  |

You can use this page to reboot the Display Module of a Metered Rack PDU. The page is not available for Basic Rack PDUs.

### **Configuration Tab**

#### You can use the Configuration tab to do the following

- Configure threshold alarms for the Monitor, page 38, Cooling Unit, page 39, Power Distribution Panel (PDP), page 42, and Metered Rack PDUs, page 43
- Enable/disable alarms for some sensors attached to the Monitor, page 38
- Configure alarm thresholds and temperature/humidity setpoints for the Cooling Unit, page 39
- Enable/disable advanced features of the Cooling Unit, page 40
- Set the PUE start date, page 42
- Configure event actions to be carried out for alarms, page 46
- Configure Network connection settings, page 47, SNMP traps, page 53, and E-mail addresses for e-mail notifications, page 54
- View/edit user accounts, page 56
- Set the date and time, page 57
- Perform a firmware update for the Monitor, page 58

### Monitor: Contact Information and Sensor Configuration

#### Path: Configuration > Monitor

You can use this page to configure alarms for the sensors attached to the Monitor.

| Home Status - Control -                                     | Configuration - Tex<br>Monitor | ts - Logs - Al         | out                               |              |                            |            |
|-------------------------------------------------------------|--------------------------------|------------------------|-----------------------------------|--------------|----------------------------|------------|
| Custom Informatio                                           |                                |                        |                                   |              |                            |            |
| System mormatic                                             | חו                             |                        |                                   |              |                            |            |
| Name                                                        |                                |                        |                                   |              |                            |            |
| mac                                                         |                                |                        |                                   |              |                            |            |
| Looation                                                    |                                |                        |                                   |              |                            |            |
| Unknown                                                     |                                |                        |                                   |              |                            |            |
| Contact                                                     |                                |                        |                                   |              |                            |            |
| Unknown                                                     |                                |                        |                                   |              |                            |            |
| Temperature & Hu                                            | umidity                        |                        |                                   |              |                            |            |
| Cold Aisle Settinas                                         |                                |                        |                                   |              |                            |            |
| Note: The alarm by Cold Aisle Max Te                        | mperature triggers the Em      | argency Fan. Enable/Di | able this alarm will also enable/ | isable the o | erheat emergency cooling.  |            |
| Min Temperature (Critical)  0 to 50                         | Low Temperature                | (Warning)  u to suj    | High Temperature (Warning         | 0 to 50      | Max Temperature (Critical  | )  0 to 50 |
| 0 ~0                                                        | 0                              | °C                     | 30                                | °C           | 35                         | °C         |
| Min Humidity (Critical) jo to 100j                          | Low Humidity (Wi               | irning) je to touj     | High Humidity (Warning) 10        | to 100       | Max Humidity (Critical) (0 | to 100     |
| Alarm Generation                                            | Device ID                      | Horac                  | 100                               | 2001         | 100                        | hund       |
| C Enable                                                    | 1                              |                        |                                   |              |                            |            |
| Hot Aisle Settings                                          |                                |                        |                                   |              |                            |            |
| Min Temperature (Critical)  0 to 50                         | Low Temperature                | (Warning) (U to SU)    | High Temperature (Warning         | 0 to 50      | Max Temperature (Critical  | )  0 to 50 |
| 0 "0                                                        | 0                              | *O                     | 40                                | °C           | 45                         | 10         |
| Min Humidity (Critical) 10 to 1001                          | Low Humidity (W                | irning) jo to 100j     | High Humidity (Warning) (0        | to 100)      | Max Humidity (Critical) (0 | to 100)    |
| 10 SuRE                                                     | 1 15<br>Device ID              | %RH                    | 100                               | SURH         | 100                        | SJRH       |
| Enable                                                      | 2                              |                        |                                   |              |                            |            |
| Smoke                                                       |                                |                        |                                   |              |                            |            |
|                                                             |                                |                        |                                   |              |                            |            |
| Enable                                                      |                                |                        |                                   |              |                            |            |
| Leak Rone                                                   |                                |                        |                                   |              |                            |            |
| Loan nope                                                   |                                |                        |                                   |              |                            |            |
| Alarm Generation                                            |                                |                        |                                   |              |                            |            |
| Alarm Generation                                            |                                |                        |                                   |              |                            |            |
| Alarm Generation<br>Enable                                  |                                |                        |                                   |              |                            |            |
| Alarm Generation<br>Se Enable<br>Lights<br>Front Light      |                                |                        | Back Light                        |              |                            |            |
| Alarm Generation<br>Enable<br>Lights<br>Front Light<br>Auto |                                | ~                      | Back Light                        |              |                            | ~          |

| Setting             | Description                                                                                                    |
|---------------------|----------------------------------------------------------------------------------------------------|
| Name                | Define the <b>Name</b> , the <b>Location</b> (the physical location), and the <b>Contact</b> (the person responsible for the Easy Micro Data Center) used by the                                                                                                    |
| Location            | SNMP agent of the Monitor—specifically, the name field is used by the                                                                                                    |
| Contact             | sysName, sysContact, and sysLocation object identifiers (OIDs) in the SNMP agent of the Monitor. They also display in the About tab, page 63.                                                                                                    |
|                     | <b>NOTE:</b> The <b>Name</b> field does not accept white spaces or special characters. The <b>Location</b> and <b>Contact</b> fields accepts all ASCII characters                                                                                                    |
| Cold Aisle Settings | The cold aisle is in the front of the Easy Micro Data Center. Use these settings to configure the temperature and humidity measurements that will trigger specific alarms for the cold aisle. Low/High readings trigger Warning alarms. Min/Max readings trigger Critical alarms.                          |
| Hot Aisle Settings  | The hot aisle is in the rear of the Easy Micro Data Center. Use these settings to configure the temperature and humidity measurements that will trigger specific alarms for the hot aisle. <b>Low/High</b> readings trigger <b>Warning</b> alarms. <b>Min/Max</b> readings trigger <b>Critical</b> alarms. |
| Smoke               | Enable or disable alarms for the Smoke Sensor connected to the Monitor.<br>(Smoke sensors connected to third party fire-suppression units are not<br>monitored by the Monitor.)                                                                                                    |
| Leak Rope           | Enable or disable alarms for the Leak Rope sensor.                                                                                                    |
| Lights              | Configure settings for the front and back lights.<br><b>Auto:</b> The light turns on when the door is open. The light turns off when the door is closed.                                                                                                    |
|                     | On: The light is always on.                                                                                                    |

#### **Cooling: Configure Cooling Setpoints and Alarms**

High Temperature (Warning) [0 to 50]

Air Outlet Temperature Alarm Low Temperature (Warning) [0 to 13]

45

| Electric                                                                                        | Easy Micro Data Center (<br>Micro Data Center Application       | C-Series | Innovation At Every Level<br>Mobile visibility into your devices       | ତ apc   English   ଅ Log Off   He |
|-------------------------------------------------------------------------------------------------|-----------------------------------------------------------------|----------|------------------------------------------------------------------------|----------------------------------|
| Home Status -                                                                                   | Control - Configuration -                                       | Tests -  | Logs - About                                                           |                                  |
| Configurat                                                                                      | ion - Cooling                                                   |          |                                                                        |                                  |
|                                                                                                 |                                                                 |          |                                                                        |                                  |
| Cooling Co<br>Temperature                                                                       | Denfiguration<br>Setpoint<br>re [161042]                        |          | Air Outlet Temperature [13 to 27]                                      |                                  |
| Cooling Co<br>Temperature<br>Air Return Temperatu                                               | Difiguration<br>Setpoint<br>re [16 to 42]                       | ۵°C      | Air Outlet Temperature [13 to 27]                                      | °C                               |
| Cooling Co<br>Temperature<br>Air Return Temperatu<br>30<br>Humidity Setp                        | Denfiguration<br>Setpoint<br>re [15 to 42]<br>Dooint            | ٥°C      | Air Outlet Temperature [13 to 27]                                      | °C                               |
| Cooling Co<br>Temperature<br>Air Return Temperatu<br>30<br>Humidity Setp<br>Minimum Humidity (t | ponfiguration<br>Setpoint<br>re [16 to 42]<br>point<br>a to 95] | ٥°C      | Air Outlet Temperature [13 to 27]<br>22<br>Maximum Humidity [0 to 100] | °C                               |

|                    |               | 0 |  | C |
|--------------------|---------------|---|--|---|
| Apply Cancel       | Load Defaults |   |  |   |
| Configure advanced | settings      |   |  |   |
|                    |               |   |  |   |

High Temperature (Warning) [25 to 35]

°C

You can click **Load Defaults** to load the default values into all fields. Click **Apply** to confirm the change.

| Setting                         | Description                                                                                                    |
|---------------------------------|----------------------------------------------------------------------------------------------------|
| Temperature<br>Setpoints        | <b>Air Outlet Temperature:</b> Target temperature of the air expelled from the Indoor Cooling Unit. The default is 22 °C.                                                                                  |
|                                 | <b>Air Return Temperature:</b> Target temperature of the air drawn into the Indoor Cooling Unit. The default is 35 °C.                                                                                     |
| Humidity Setpoint               | <b>Minimum/Maximum Humidity:</b> Minimum and maximum humidity levels allowed in the Easy Micro Data Center (measured by air drawn into the Indoor Cooling Unit). The defaults are 15% minimum 80% maximum. |
| Air Return<br>Temperature Alarm | A Warning alarm is generated if the Air Return Temperature exceeds this value. The default is 45 $^\circ\text{C}.$                                                                                         |
| Air Outlet<br>Temperature Alarm | A Warning alarm is generated if the <b>Air Outlet Temperature</b> falls below<br>the <b>Low Temperature</b> (8 °C by default) or rises above the <b>High</b><br><b>Temperature</b> (32 °C by default).     |
| Configure Advanced<br>Settings  | For expert users only. See Cooling: Configure Advanced Settings, page 40.                                                                                                    |

#### **Cooling: Configure Advanced Settings**

| Electric Easy                                                                                                    | / Micro Data Center C-S    | Series   | Innovation At Eve<br>Mobile visibility in | IXURE IT | Sapc   English   ३३ Log     | Alarms<br>off   Help |
|----------------------------------------------------------------------------------------------------|----------------------------|----------|-------------------------------------------|----------|-----------------------------|----------------------|
| Home Status - Control -                                                                                          | Configuration - Tests -    | Logs 🗕 🗚 | bout                                      |          |                             |                      |
| Configuration - C                                                                                                | Cooling                    |          |                                           |          |                             |                      |
| 0                                                                                                    | 0                          |          |                                           |          |                             |                      |
| Advanced Cooling                                                                                                 | Configuration              |          |                                           |          |                             |                      |
| Maintenance Options                                                                                              | Ū.                         |          |                                           |          |                             |                      |
|                                                                                                    | 41                         |          |                                           |          |                             |                      |
|                                                                                                    | (h)                        |          |                                           |          |                             | °C                   |
| PTC Heater                                                                                                    |                            |          |                                           |          |                             |                      |
| Enable                                                                                                    |                            |          |                                           |          |                             |                      |
| Condensation Pump                                                                                                |                            |          |                                           |          |                             |                      |
| Condensation Pump Alarm                                                                                          |                            |          |                                           |          |                             |                      |
| <ul> <li>None</li> </ul>                                                                                         |                            |          |                                           |          |                             |                      |
| Alarm Only     Alarm and Linit Off                                                                               |                            |          |                                           |          |                             |                      |
| Water on floor Alarm                                                                                             |                            |          |                                           |          |                             |                      |
| Enable                                                                                                    |                            |          |                                           |          |                             |                      |
| Maintenance Alarm                                                                                                |                            |          |                                           |          |                             |                      |
| Enable                                                                                                    |                            |          |                                           |          |                             |                      |
| Reset                                                                                                    |                            |          |                                           |          |                             |                      |
| IDU Fan Runtime Reset                                                                                            |                            |          |                                           |          |                             |                      |
| IDU Fan Runtime Alarm Threshold [                                                                                | 0 to 50,000]               |          |                                           |          |                             |                      |
| 10000                                                                                                    |                            |          |                                           |          |                             | Hours                |
| IDU Fan Control<br>control Mode<br>a Air Return Temperature<br>Air Outlet Temperature<br>Maximum Speed [0 to 10] | Minimum Speed [0 to 10]    | I        | Failure Speed [0 to 10]                   |          | Dehumidifying Speed [0      | o 10]                |
| 10 V                                                                                                    | 6                          | V        | 10                                        | V        | 5                           | V                    |
| Cooling Connection (M                                                                                            | odbus RTU)                 |          |                                           |          |                             |                      |
| Device ID                                                                                                    |                            |          | Baud Rate                                 |          |                             |                      |
| 1                                                                                                    |                            |          | 9600                                      |          |                             | ~                    |
| Apply Cancel Load Defaults<br>Warning: DO NOT change the advance<br>Configure basic settings                     | d configuration if unsure. |          |                                           |          |                             |                      |
| C's Web Site   Knowledge Base   EcoS                                                                             | truxure™ IT                |          |                                           |          | © 2021, Schneider Electric. | All rights rese      |

Path: Configuration > Cooling > Configure Advanced Settings

**NOTE:** Only expert users should change these settings.

You can click **Load Defaults** to load the default values into all fields. Click **Apply** to confirm the change.

| Setting                         | Description                                                                                                    |
|---------------------------------|----------------------------------------------------------------------------------------------------|
| Maintenance<br>Options          | <b>Unit Off Temperature (Outlet):</b> If the <b>Air Outlet Temperature</b> is lower than this setting, the compressor and fan in the Outdoor Unit turn off. The fan in the Indoor Unit stays on. The default is 19 °C.                                                                              |
|                                 | PTC Heater: Enable or disable the PTC heater. Enabled by default.                                                                                                    |
|                                 | <b>Condensation Pump:</b> Enable or disable the optional Condensate Drain Pump (ACAC10039). Disabled by default.                                                                                                    |
|                                 | Condensation Pump Alarm:                                                                                                    |
|                                 | None — No alarm will initiate.                                                                                                    |
|                                 | Alarm only — Only the Condensation Pump Alarm will initiate                                                                                                    |
|                                 | Alarm and Unit off — The Condensation Pump Alarm will initiate and the Cooling Unit will be shut off                                                                                                    |
|                                 | Water on floor Alarm<br>If you have installed an optional leak sensor (to detect water on the floor<br>inside your MDC), you can enable this alarm. The alarm is disabled by<br>default.                                                                                                    |
|                                 | <b>Maintenance Alarm</b><br>The maintenance alarm will initiate if the IDU fan runtime threshold is exceeded. The alarm is enabled by default.                                                                                                    |
|                                 | <b>Compressor Runtime Reset</b><br>Click on the Reset check box to select. If selected, the Compressor<br>Runtime hours will reset to zero following maintenance or replacement of<br>the Compressor. The Reset check box will be deselected automatically<br>once the reset operation is complete. |
|                                 | <b>IDU Fan Runtime Reset</b><br>Click on the Reset check box to select. If selected, the IDU Fan Runtime<br>hours will reset to zero following maintenance or replacement of the IDU<br>Fan. The Reset check box will be deselected automatically once the reset<br>operation is complete.          |
|                                 | <b>IDU Fan Runtime Alarm Threshold</b><br>If the IDU Fan runtime hours accumulate to the number of hours set as the<br>runtime threshold, the Maintenance Alarm will initiate. The number of<br>threshold runtime hours can be changed here.                                                        |
| In-door Unit Fan                | <b>IDU Fan Control Mode:</b> Select whether the fan speed of the Indoor<br>Cooling Unit is controlled using the <b>Air Return Temperature</b> (the default)<br>or <b>Air Outlet Temperature</b> .                                                                                                   |
|                                 | <b>Maximum/Minimum Speed:</b> Set the maximum and minimum fan speed for the Indoor Cooling Unit. By default, 10 is the maximum speed and 6 is the minimum speed.                                                                                                    |
|                                 | Failure Speed: The fan speed of the Indoor Unit when the Cooling Unit has a major incident. 10 by default.                                                                                                    |
|                                 | <b>Dehumidifying Speed:</b> Set the fan speed used for dehumidification. 5 by default.                                                                                                    |
| Cooling Connection (Modbus RTU) | By default, the <b>Device ID</b> is 1 and the <b>Baud Rate</b> is 9600.                                                                                                    |

### PDP: Configure PDP Alarms and PUE Start Date

#### Path: Configuration > PDP

| Schneider     | Easy Micro Data Center C-Series   | Innovation At Every Level           | 🔮 No Alarms                        |
|---------------|-----------------------------------|-------------------------------------|------------------------------------|
| Blectric      | Micro Data Center Application     | Mobile visibility into your devices | 9 apc  English   ३४ Log Off   Help |
| Home Status - | Control - Configuration - Tests - | Logs - About                        |                                    |

#### **Configuration - PDP**

| Minimum (Critical)         [0 to 300]         Low (Warning)         [0 to 300]         High (Warning)         [0 to 300]         Maximum (Critical)           176         V         187         V         276         V         288           Input Current         Inimum (Critical)         10 to 45]         Low (Warning)         [0 to 45]         Maximum (Critical)           0         A         0         A         38         A         45           Meter Connection         Image: Context (Critical)         Context (Critical)         Context (Critical)         Context (Critical) | [0 to 300] |
|----------------------------------------------------------------------------------------------------|------------|
| 176         V         187         V         276         V         288           Input Current           Minimum (Critical) [0 to 45]         Low (Warning) [0 to 45]         High (Warning) [0 to 45]         Maximum (Critical)           0         A         0         A         38         A         45           Meter Connection                                                                                                    | V          |
| Input Current           Minimum (Critical) [0 to 45]         Low (Warning) [0 to 45]         High (Warning) [0 to 45]         Maximum (Critical)           0         A         0         A         38         A         45           Meter Connection                                                                                                    | 10 to 451  |
| Minimum (Critical)         [0 to 45]         Low (Warning)         [0 to 45]         High (Warning)         [0 to 45]         Maximum (Critical)           0         A         0         A         38         A         45           Meter Connection                                                                                                    | 10 to 451  |
| 0     A     0     A     38     A     45                                                                                                    | [0 10 45]  |
| Meter Connection                                                                                                    | A          |
| PUE                                                                                                    |            |
| Start Date                                                                                                    |            |
| 28/05/2021                                                                                                    |            |

| Setting          | Description                                                                                                    |
|------------------|----------------------------------------------------------------------------------------------------|
| Input Voltage    | Set the input voltages that cause alarms to be generated. <b>Minimum</b> and <b>Maximum</b> voltages cause <b>Critical</b> alarms. <b>Low</b> and <b>High</b> voltages cause <b>Warning</b> alarms.                                                                                   |
| Input Current    | Set the input currents that cause alarms to be generated. <b>Minimum</b> and <b>Maximum</b> currents cause <b>Critical</b> alarms. <b>Low</b> and <b>High</b> currents cause <b>Warning</b> alarms.                                                                                   |
| Meter Connection | These sections are only available for models with meters installed in the                                                                                                    |
| PUE              | EMDC24U3KP2, and EMDC24U3KP2V).                                                                                                    |
|                  | The <b>Total Facility Meter</b> measures the total power provided to the Easy Micro Data Center. The <b>IT Equipment Meter</b> measures power drawn from the Monitor, PDUs, and AC 230 V Output.                                                                                      |
|                  | <b>PUE</b> (Power Usage Effectiveness) is the <b>Total Facility Energy</b> divided by the <b>IT Equipment Energy</b> over a period of time. You can set the <b>Start Date</b> to calculate PUE for a specific period of time. You can find the calculated PUE on the <b>Home</b> tab. |

### **RPDU: Configure Alarms for Metered Rack PDUs**

| Path: Configurat      | ion > RPDU                                                       |                |                                                  |
|-----------------------|------------------------------------------------------------------|----------------|--------------------------------------------------|
| Schneider<br>Blectric | Easy Micro Data Center C-Series<br>Micro Data Center Application | EcoPtruxure IT | ♥ No Alarms<br>9 apc  English   과 Log Off   Help |
| Home Status -         | Control - Configuration - Tests -                                | Logs - About   |                                                  |
| Configurat            | ion - RPDU                                                       |                |                                                  |

| RPDU 1                                                    |   |                                                     |   |
|-----------------------------------------------------------|---|-----------------------------------------------------|---|
| Minimum Current (Critical) [0 to 16]                      |   | Maximum Current (Critical) [0 to 16]                |   |
| 0                                                         | А | 8                                                   | A |
| Alarm Beeper                                              |   | Energy                                              |   |
| Enable                                                    |   | Reset                                               |   |
|                                                           |   |                                                     |   |
| Minimum Current (Critical) [0 to 16]                      |   | Maximum Current (Critical) [0 to 16]                |   |
| Minimum Current (Critical) [0 to 16]                      | A | Maximum Current (Critical) [0 to 16]                | A |
| Minimum Current (Critical) [0 to 16]<br>0<br>Alarm Beeper | A | Maximum Current (Critical) [0 to 16]<br>8<br>Energy | A |

APC's Web Site | Knowledge Base | EcoStruxure  $^{\rm TM}$  IT

©2021, Schneider Electric. All rights reserved. Updated: 05/08/2021 at 22:18

| Setting                       | Description                                                                                         |
|-------------------------------|----------------------------------------------------------------------------------------------------|
| Number of Metered<br>RPDU     | Select the number of Metered Rack PDUs in your system from the list.                                |
| Minimum/Maximum<br>Current    | Set the current readings that cause Critical alarms to be generated for Metered Rack PDUs.          |
| Alarm Beeper                  | When selected, the Rack PDU Display Module beeps when a Rack PDU alarm is issued.                   |
| Energy                        | Reset the energy measurement for the Rack PDU to 0. Select <b>Reset</b> , then click <b>Apply</b> . |
| Configure connection settings | See RPDU: Configure Connection Settings for Metered Rack PDUs, page 44.                             |

#### **RPDU: Configure Connection Settings for Metered Rack PDUs**

Path: Configuration > RPDU > Configure connection settings

| Electric Micro Data Center Application               | Innovation At Every Lavel<br>Mobile visibility into your devices 9 apc   English   J) Log |
|------------------------------------------------------|-------------------------------------------------------------------------------------------|
| Home Status - Control - Configuration - Tests - Logs | - About                                                                                   |
| Configuration - RPDU                                 |                                                                                           |
| RPDU Connection Configuration                        |                                                                                           |
| RPDU 1                                               |                                                                                           |
| IP Address                                           | SNMP Version                                                                              |
| 192.168.0.168                                        | SNMPv1                                                                                    |
| Community Name                                       | User Name                                                                                 |
| public                                               | арс                                                                                       |
| Authentication Passphrase                            | Privacy Passphrase                                                                        |
|                                                      |                                                                                           |
| Authentication Protocol                              | Privacy Protocol                                                                          |
| SHA                                                  | ✓ AES                                                                                     |
| RPDU 2                                               |                                                                                           |
| IP Address                                           | SNMP Version                                                                              |
| 192.168.0.169                                        | SNMPv1                                                                                    |
| Community Name                                       | User Name                                                                                 |
| public                                               | apc                                                                                       |
| Authentication Passphrase                            | Privacy Passphrase                                                                        |
|                                                      |                                                                                           |
| Authentication Protocol                              | Privacy Protocol                                                                          |
| SHA                                                  | ✓ AES                                                                                     |
|                                                      |                                                                                           |
| Apply Cancel                                         |                                                                                           |

's Web Site | Knowledge Base | EcoStruxure™ IT

der Electric. All rights reserved. Updated: 05/08/2021 at 22:21

The connection settings for each Rack PDU must match the settings configured in the PDU.

| Setting         Description           IP Address         The IP Address of the Rack PDU.           SNMP Version         SNMPv1: Least secure.           SNMPv2c: More secure.         SNMPv3: Most secure.           Community Name         The default Community Name is public.           User Name         The user name of the SNMPv3 account.           Authentication<br>Passphrase         A phrase that verifies the following:<br><ul> <li>The Network Management Server (NMS) communicating with this device through SNMPv3 is the NMS it claims to be.</li> <li>The Metwork Management Server (NMS) communicating that it was not clopied and sent again later at an inappropriate time.</li> <li>The default is APCAUTHKEY. It is strongly recommended that you change the Authentication Passphrase to increase the security of your system.</li> </ul> Privacy Passphrase         A phrase used to encrypt the data that an NMS is sending to this device or receiving from this device through SNMPv3.           Authentication Protocol         None: Least secure.           MD5: More secure.         SHA1: Most secure.           Privacy Protocol         DES: Less secure.           Privacy Protocol         DES: Less secure.                                                                                                    |                              |                                                                                                    |
|----------------------------------------------------------------------------------------------------|------------------------------|----------------------------------------------------------------------------------------------------|
| IP Address       The IP Address of the Rack PDU.         SNMP Version       SNMPv1: Least secure.         SNMPv2c: More secure.       SNMPv3: Most secure.         Community Name       The default Community Name is public.         User Name       The user name of the SNMPv3 account.         Authentication Passphrase       A phrase that verifies the following: <ul> <li>The Network Management Server (NMS) communicating with this device through SNMPv3 is the NMS it claims to be.</li> <li>The Network Management Server (NMS) communicating that it was not delayed and that it was not copied and sent again later at an inappropriate time.           Privacy Passphrase         A phrase used to encrypt the data that an NMS is sending to this device or receiving from this device through SNMPv3.           Privacy Passphrase         None: Least secure.           MD5: More secure.         SHA1: Most secure.         SHA1: Most secure.           Privacy Protocol         DES: Less secure.         AES: More secure.         AES: More secure.         AES</li></ul> | Setting                      | Description                                                                                                    |
| SNMP Version       SNMPv1: Least secure.         SNMPv2c: More secure.       SNMPv3: Most secure.         Community Name       The default Community Name is public.         User Name       The user name of the SNMPv3 account.         Authentication<br>Passphrase       A phrase that verifies the following:<br>- The Network Management Server (NMS) communicating with this<br>device through SNMPv3 is the NMS it claims to be.<br>- The message has not been changed during transmission.<br>- The message was communicated in a timely manner, indicating that<br>it was not delayed and that it was not copied and sent again later at<br>an inappropriate time.         Privacy Passphrase       A phrase used to encrypt the data that an NMS is sending to this device or<br>receiving from this device through SNMPv3.         The default is APCPRIVKEY. It is strongly recommended that you change<br>the Privacy Passphrase to increase the security of your system.         Authentication<br>Privacy Passphrase       None: Least secure.<br>MD5: More secure.         MD5: More secure.       SHA1: Most secure.         Privacy Protocol       DES: Less secure.         Privacy Protocol       DES: Less secure.                                                                                                    | IP Address                   | The IP Address of the Rack PDU.                                                                                                    |
| SNMPv2c: More secure.         SNMPv3: Most secure.         Community Name       The default Community Name is public.         User Name       The user name of the SNMPv3 account.         Authentication<br>Passphrase       A phrase that verifies the following:<br>• The Network Management Server (NMS) communicating with this<br>device through SNMPv3 is the NMS it claims to be.<br>• The message has not been changed during transmission.<br>• The message was communicated in a timely manner, indicating that<br>it was not delayed and that it was not copied and sent again later at<br>an inappropriate time.<br>The default is APCAUTHKEY. It is strongly recommended that you<br>change the Authentication Passphrase to increase the security of your<br>system.         Privacy Passphrase       A phrase used to encrypt the data that an NMS is sending to this device or<br>receiving from this device through SNMPv3.<br>The default is APCPRIVKEY. It is strongly recommended that you change<br>the Privacy Passphrase to increase the security of your system.         Authentication<br>Protocol       None: Least secure.<br>MD5: More secure.<br>SHA1: Most secure.         Privacy Protocol       DES: Less secure.<br>AES: More secure.                                                                                                    | SNMP Version                 | SNMPv1: Least secure.                                                                                                    |
| SNMPv3: Most secure.Community NameThe default Community Name is public.User NameThe user name of the SNMPv3 account.Authentication<br>PassphraseA phrase that verifies the following:<br>• The Network Management Server (NMS) communicating with this<br>device through SNMPv3 is the NMS it claims to be.<br>• The message has not been changed during transmission.<br>• The message was communicated in a timely manner, indicating that<br>it was not delayed and that it was not copied and sent again later at<br>an inappropriate time.<br>The default is APCAUTHKEY. It is strongly recommended that you<br>change the Authentication Passphrase to increase the security of your<br>system.Privacy Passphrase<br>ProtocolNone: Least secure.<br>MD5: More secure.<br>SHA1: Most secure.<br>BES: Less secure.<br>AES: More secure.                                                                                                    |                              | SNMPv2c: More secure.                                                                                                    |
| Community NameThe default Community Name is public.User NameThe user name of the SNMPv3 account.Authentication<br>PassphraseA phrase that verifies the following:<br>• The Network Management Server (NMS) communicating with this<br>device through SNMPv3 is the NMS it claims to be.<br>• The message has not been changed during transmission.<br>• The message was communicated in a timely manner, indicating that<br>it was not delayed and that it was not copied and sent again later at<br>an inappropriate time.Privacy PassphraseA phrase used to encrypt the data that an NMS is sending to this device or<br>receiving from this device through SNMPv3.Privacy PassphraseNone: Least secure.<br>MD5: More secure.<br>SHA1: Most secure.Privacy ProtocolDES: Less secure.<br>AES: More secure.                                                                                                    |                              | SNMPv3: Most secure.                                                                                                    |
| User NameThe user name of the SNMPv3 account.Authentication<br>PassphraseA phrase that verifies the following:<br>• The Network Management Server (NMS) communicating with this<br>device through SNMPv3 is the NMS it claims to be.<br>• The message has not been changed during transmission.<br>• The message was communicated in a timely manner, indicating that<br>it was not delayed and that it was not copied and sent again later at<br>an inappropriate time.Privacy Passphrase<br>ProtocolA phrase used to encrypt the data that an NMS is sending to this device or<br>receiving from this device through SNMPv3.<br>The default is APCPRIVKEY. It is strongly recommended that you change<br>the Privacy Passphrase to increase the security of your system.Authentication<br>ProtocolNone: Least secure.<br>                                                                                                    | Community Name               | The default <b>Community Name</b> is <b>public</b> .                                                                                                    |
| Authentication<br>PassphraseA phrase that verifies the following:<br>• The Network Management Server (NMS) communicating with this<br>device through SNMPv3 is the NMS it claims to be.<br>• The message has not been changed during transmission.<br>• The message was communicated in a timely manner, indicating that<br>it was not delayed and that it was not copied and sent again later at<br>an inappropriate time.Privacy PassphraseA phrase used to encrypt the data that an NMS is sending to this device or<br>receiving from this device through SNMPv3.<br>The default is APCPRIVKEY. It is strongly recommended that you change<br>the Privacy Passphrase to increase the security of your system.Authentication<br>ProtocolNone: Least secure.<br>MD5: More secure.<br>SHA1: Most secure.Privacy ProtocolDES: Less secure.<br>AES: More secure.                                                                                                    | User Name                    | The user name of the SNMPv3 account.                                                                                                    |
| • The message has not been changed during transmission.• The message was communicated in a timely manner, indicating that<br>it was not delayed and that it was not copied and sent again later at<br>an inappropriate time.The default is APCAUTHKEY. It is strongly recommended that you<br>change the Authentication Passphrase to increase the security of your<br>system.Privacy Passphrase<br>A phrase used to encrypt the data that an NMS is sending to this device or<br>receiving from this device through SNMPv3.A phrase used to encrypt the data that an NMS is sending to this device or<br>receiving from this device through SNMPv3.Authentication<br>Privacy Passphrase to increase the security of your system.Mone: Least secure.<br>MD5: More secure.MD5: More secure.<br>SHA1: Most secure.Privacy ProtocolDES: Less secure.<br>AES: More secure.                                                                                                    | Authentication<br>Passphrase | <ul> <li>A phrase that verifies the following:</li> <li>The Network Management Server (NMS) communicating with this device through SNMPv3 is the NMS it claims to be.</li> </ul>          |
| • The message was communicated in a timely manner, indicating that<br>it was not delayed and that it was not copied and sent again later at<br>an inappropriate time.The default is APCAUTHKEY. It is strongly recommended that you<br>change the Authentication Passphrase to increase the security of your<br>                                                                                                    |                              | The message has not been changed during transmission.                                                                                                    |
| The default is APCAUTHKEY. It is strongly recommended that you<br>change the Authentication Passphrase to increase the security of your<br>system.Privacy PassphraseA phrase used to encrypt the data that an NMS is sending to this device or<br>receiving from this device through SNMPv3.Privacy PassphraseNone: Least secure.<br>MD5: More secure.Privacy ProtocolDES: Less secure.<br>AES: More secure.                                                                                                    |                              | <ul> <li>The message was communicated in a timely manner, indicating that<br/>it was not delayed and that it was not copied and sent again later at<br/>an inappropriate time.</li> </ul> |
| Privacy Passphrase       A phrase used to encrypt the data that an NMS is sending to this device or receiving from this device through SNMPv3.         The default is APCPRIVKEY. It is strongly recommended that you change the Privacy Passphrase to increase the security of your system.         Authentication Protocol       None: Least secure.         MD5: More secure.       SHA1: Most secure.         Privacy Protocol       DES: Less secure.         AES: More secure.       AES: More secure.                                                                                                    |                              | The default is <b>APCAUTHKEY</b> . It is strongly recommended that you change the <b>Authentication Passphrase</b> to increase the security of your system.                               |
| The default is APCPRIVKEY. It is strongly recommended that you change the Privacy Passphrase to increase the security of your system.         Authentication Protocol       None: Least secure.         MD5: More secure.       SHA1: Most secure.         Privacy Protocol       DES: Less secure.         AES: More secure.       AES: More secure.                                                                                                    | Privacy Passphrase           | A phrase used to encrypt the data that an NMS is sending to this device or receiving from this device through SNMPv3.                                                                     |
| Authentication       None: Least secure.         MD5: More secure.       MD5: More secure.         SHA1: Most secure.       SHA1: Most secure.         Privacy Protocol       DES: Less secure.         AES: More secure.       AES: More secure.                                                                                                    |                              | The default is <b>APCPRIVKEY</b> . It is strongly recommended that you change the <b>Privacy Passphrase</b> to increase the security of your system.                                      |
| Protocol     MD5: More secure.       SHA1: Most secure.       Privacy Protocol     DES: Less secure.       AES: More secure.                                                                                                    | Authentication               | None: Least secure.                                                                                                    |
| SHA1: Most secure.       Privacy Protocol     DES: Less secure.       AES: More secure.                                                                                                    | Protocol                     | MD5: More secure.                                                                                                    |
| Privacy Protocol DES: Less secure.<br>AES: More secure.                                                                                                    |                              | SHA1: Most secure.                                                                                                    |
| AES: More secure.                                                                                                    | Privacy Protocol             | DES: Less secure.                                                                                                    |
|                                                                                                    |                              | AES: More secure.                                                                                                    |

#### **Event Action: Set Alarm Beacon and E-mail Notifications**

#### Path: Configuration > Event Action

| Schneider     | Easy Micro Data Center C-Series     | Innovation At Every Level           | 🔮 No Alarms                           |
|---------------|-------------------------------------|-------------------------------------|---------------------------------------|
| Gelectric     | Micro Data Center Application       | Mobile visibility into your devices | ୨ apc   English   ঞ্রী Log Off   Help |
| Home Status - | Control - Configuration - Tests - L | Logs - About                        |                                       |

#### **Configuration - Event Action**

| ID | Beacon | E-mail<br>☑ All | Device | Severity | Event                                                                                                    |
|----|--------|-----------------|--------|----------|----------------------------------------------------------------------------------------------------|
| 1  |        |                 | UPS    | 8        | UPS fault - SmartBoost or SmartTrim relay fault.                                                           |
| 2  |        |                 | UPS    | 8        | UPS fault - The UPS was commanded to come out of bypass when no batteries were attached. UPS is in bypass. |
| 3  |        |                 | UPS    | 8        | UPS fault - DC imbalance; UPS is in bypass.                                                                |
| 4  |        |                 | UPS    | ⊗        | UPS fault - output voltage select failure; UPS is in bypass.                                               |
| 5  |        |                 | UPS    | ⊗        | UPS fault - bypass supply failure.                                                                         |
| 6  |        |                 | UPS    | 8        | UPS fault - Isolation Unit fan failure.                                                                    |
| 7  |        |                 | UPS    | 8        | UPS fault - Electronics Unit fan failure; UPS is in bypass.                                                |
| 8  |        | <b>~</b>        | UPS    |          | UPS fault - internal temperature has exceeded nominal limits.                                              |

Possible events and alarms are listed by device and warning level. For each event, you can enable or disable the **Alarm Beacon** and **E-mail** notifications.

When enabled, the Alarm Beacon flashes and makes sound during active events. E-mail notifications will go to the e-mail address configured under **Configuration** > **Network > E-mail** (E-mail: Configure E-mail for Notifications, page 54).

### **TCP/IP: Configure the Monitor IP Address**

#### Path: Configuration > Network > TCP/IP

| Home Status - Control - C                                                                                                    | onfiguration - Tests - Logs - About |                                 |
|----------------------------------------------------------------------------------------------------|-------------------------------------|---------------------------------|
| Configuration - TC                                                                                                    | CP/IP                               |                                 |
| -                                                                                                    |                                     |                                 |
| Current IPv4 Setting                                                                                                    | gs                                  |                                 |
| Public Network                                                                                                    |                                     |                                 |
| System IP<br>10.179.228.198                                                                                                    | Subnet Mask<br>255.255.255.0        | Default Gateway<br>10.179.228.1 |
| Mode                                                                                                    | MAC Address                         | Port Speed                      |
| Private Network                                                                                                    | 00.10.20.00.00                      |                                 |
| System IP                                                                                                    | Subnet Mask                         |                                 |
| Mode                                                                                                    | MAC Address                         | Port Speed                      |
| Manual                                                                                                    | 60:19:29:89:53:9c                   | 100 Full-Duplex                 |
| IPv4 Configuration                                                                                                    |                                     |                                 |
| IPv4 Configuration<br>Public Network<br>Mode<br>© DHCP<br>@ Manual<br>System IP<br>10.179.228.198                                                                  |                                     |                                 |
| IPv4 Configuration<br>Public Network<br>Mode<br>• DHCP<br>• Manual<br>System IP<br>10.179.228.198<br>Subnet Mask                                                   |                                     |                                 |
| IPv4 Configuration<br>Public Network<br>Mode<br>O DHCP<br>Manual<br>System IP<br>10.170.228.190<br>Subnet Mask<br>255.255.255.0                                    |                                     |                                 |
| IPv4 Configuration<br>Public Network<br>Mode<br>• DHCP<br>• Manual<br>System IP<br>10.170.228.100<br>Subnet Mask<br>265.255.255.0<br>Default Gateway               |                                     |                                 |
| IPv4 Configuration<br>Public Network<br>Mode<br>• DHCP<br>• Manual<br>System IP<br>10.170.228.196<br>Subnet Mask<br>255.255.5.0<br>Default Gateway<br>10.179.228.1 |                                     |                                 |
| IPv4 Configuration Public Network Mode  DHCP Manual System IP 10.179.228.190 Default Gateway 10.179.228.1 Private Network                                          |                                     |                                 |
| IPv4 Configuration Public Network Mode DHCP Manual System IP 10.179.228.198 Subnet Mask 255.255.5 Default Gateway 10.179.228.1 Private Network System IP           |                                     |                                 |
| IPv4 Configuration Public Network Mode DHCP Manual System IP 10.179.228.190 Default Gateway 10.179.228.1 Private Network System IP 192.188.0.175                   |                                     |                                 |

| Setting                                                                                                    | Description                                                                                                    |  |
|----------------------------------------------------------------------------------------------------|----------------------------------------------------------------------------------------------------|--|
| Public Network                                                                                                    | The Ethernet connection to the Network.                                                                                                    |  |
| Private Network The Ethernet connection to Metered Rack PDUs.                                                                                              |                                                                                                    |  |
| Mode How the IPv4 settings are assigned.                                                                                                    |                                                                                                    |  |
| Manual: Configure IPv4 manually by entering the System IP, Sub<br>Mask, and Default Gateway in the appropriate fields. The assigne<br>System IP is static. |                                                                                                    |  |
|                                                                                                    | <b>DHCP</b> : The Default setting. At regular intervals, the Monitor requests network assignment from any DHCP server. The assigned <b>System IP</b> is dynamic. If the system finds a DHCP server, but the request to that server fails or times out, it stops requesting network settings until it is restarted. |  |
| System IP                                                                                                    | The IP address of the Public or Private Ethernet port. The IP address of the Private Ethernet port is always static.                                                                                                    |  |
| Subnet Mask                                                                                                    | The subnet mask setting of the Ethernet port.                                                                                                    |  |
| Default Gateway                                                                                                    | The IP address of the gateway used to connect to the network.                                                                                                    |  |

For information on DHCP and DHCP options, see RFC2131 and RFC2132.

### **DNS: Configure DNS Servers**

| th: Configuration > Network > DN                                                               | NS                                                                             |
|------------------------------------------------------------------------------------------------|--------------------------------------------------------------------------------|
| Easy Micro Data Center C-Series<br>Micro Data Center Application                               | Innovation At Every Level<br>Mothe vicibility into your devices                |
| Home Status - Control - Configuration - Tests - Logs                                           | - About                                                                        |
| Configuration - DNS                                                                            |                                                                                |
| Domain Name System Status                                                                      |                                                                                |
| Active Primary DNS Server<br>8.8.8.8                                                           | Active Secondary DNS Server<br>8.8.4.4                                         |
| DNS Configuration                                                                              |                                                                                |
| Note: Leave both two DNS server fields empty to request addresses from DHCP Primary DNS Server | ' if available.                                                                |
| Secondary DNS Server                                                                           |                                                                                |
| Apply Cancel                                                                                   |                                                                                |
| PC's Web Site   Knowledge Base   EcoStruxure™ IT                                               | 62021, Schneider Electric. All rights reserved<br>Updated: 05/08/2021 at 22:27 |

If the **TCP/IP Mode** is **Manual**: Enter the IP addresses of the primary and secondary Domain Name System (DNS) servers.

If the **TCP/IP Mode** is **DHCP**: You can leave both fields empty for the DHCP server to fill, or provide the DNS Server addresses manually.

#### Web: Select the Web Access Protocol and Ports

#### Path: Configuration > Network > Web

| Easy Micro Data Center C-Series<br>Celectric Micro Data Center Application | Eco C truxure IT No Alarms      |
|----------------------------------------------------------------------------|---------------------------------|
| Home Status - Control - Configuration - Tests - Logs -                     | About                           |
| Configuration - Web                                                        |                                 |
| Web Access                                                                 |                                 |
| нттр                                                                       | HTTPS                           |
| Enable                                                                     | Enable                          |
| HTTP Port [80, 5000 to 32768]                                              | HTTPS port [443, 5000 to 32768] |
| 80                                                                         | 443                             |
| Apply Cancel<br>Configure Certificate                                      |                                 |

APC's Web Site | Knowledge Base | EcoStruxure™ IT

©2021, Schneider Electric. All rights reserved. Updated: 05/08/2021 at 22:30

| Setting                   | Description                                                                                                    |
|---------------------------|----------------------------------------------------------------------------------------------------|
| HTTPS<br>(more secure)    | Provides Web access by Hypertext Transfer Protocol (HTTP) over Secure<br>Sockets Layer (SSL)/ Transport Layer Security (TLS). SSL and TLS<br>encrypt user names, passwords, and data during transmission, and<br>authenticate the Monitor by digital certificate. When HTTPS is enabled,<br>your browser displays a small lock icon. For more information on HTTPS,<br>see the <i>Security Handbook</i> on www.se.com or www.apc.com<br>HTTPS is enabled by default. |
| HTTP<br>(less secure)     | Provides Web access by user name and password, but does not encrypt user names, passwords, and data during transmission.                                                                                                    |
|                           | HTTP is disabled by default.                                                                                                    |
| HTTPS Port                | The TCP/IP port (443 by default) used to communicate with the Monitor by HTTPS.                                                                                                    |
| HTTP Port                 | The TCP/IP port (80 by default) used to communicate with the Monitor by HTTP.                                                                                                    |
| Configure<br>Certificates | See Web: Add or Remove SSL Certificates, page 50.                                                                                                    |

For either port, you can change the port setting to any unused port from 5000 to 32768 for additional security. You must then use a colon (:) in the address field of the browser to specify the port number. For example, for a port number of 5000 and an IP address of 152.214.12.114:

http://152.214.12.114:5000

https://152.214.12.114:5000

**NOTE:** Changing these settings will require a restart to the Web UI. If you choose to restart at a later time, you can restart from Control > Monitor, page 34.

#### Web: Add or Remove SSL Certificates

#### Path: Configuration > Network > Web > Configure Certificates

If no certificate is loaded when you enable SSL/TLS, or if you delete the current certificate, the monitor generates a self-signed certificate by default. The default certificate lasts for five years. When the default certificate is close to expiration, you can delete it to prompt the Monitor to generate a new default certificate. If the certificate expires, you will not be able to access the Web UI via HTTPS. (If HTTP is enabled, HTTP access will still be available.)

You can use the default certificate for basic encryption-based security measures. However, a security alert message displays in the Web browser whenever you log on. This is because Web browsers recognize signatures from commercial Certificate Authorities (CAs) by comparing them to root certificates that are stored on the browser. A self-signed certificate has no root certificate in the browser.

See the *Security Handbook* on www.se.com or www.apc.com for more information on certificates.

| Setting        | Description                                                                                                    |
|----------------|----------------------------------------------------------------------------------------------------|
| Add or Replace | Upload a certificate file and a private key file together. When a new certificate is added, the old certificate is deleted.<br>See the <i>Security Handbook</i> on www.se.com or www.apc.com for more details on the certificate file and private key file. |
| Remove         | Delete the current certificate. A self-signed certificate is generated to replace the current one.                                                                                                    |

**NOTE:** Changing these settings will require a restart to the Web UI. If you choose to restart at a later time, you can restart from Control > Monitor, page 34.

#### SSH: Allow Access to the Console Port

#### Path: Configuration > Network > SSH

| Scheelectric Easy Micro Data Center C-Series<br>Micro Data Center Application | Innovation At Every Lavel<br>Mobile vidbilly into your devices                  |
|-------------------------------------------------------------------------------|---------------------------------------------------------------------------------|
| Home Status - Control - Configuration - Tests - Logs - About                  |                                                                                 |
| Configuration - SSH                                                           |                                                                                 |
| Access Control SSH/SCP Enable SSH Port [22, 5000 to 32768] 22 Apply Cancel    |                                                                                 |
| APC's Web Site   Knowledge Base   EcoStruxure™ IT                             | ©2021, Schneider Ellectric. All rights reserved.<br>Updated: 0500/2021 at 22.31 |

You can enable SSH to allow Service Engineers access to the Console port for troubleshooting. The Service Engineers have the password to access the port. It is recommended that you disable SSH when the port is not in use.

| Setting  | Description                                                                                                    |
|----------|----------------------------------------------------------------------------------------------------|
| SSH      | Disabled by default.                                                                                                    |
| SSH Port | The port (22 by default) used to communicate with the Monitor by SSH.<br>You can change the port setting to any unused port from 5000 to 32768 for<br>additional security. See the documentation for your SSH client for the<br>command line format required to specify a non-default port. |

### **SNMPv1/2c: Configure Communication Settings**

#### Path: Configuration > Network > SNMPv1/2c

It is recommended that you use the highest possible SNMP version for increased security. All user names, passwords, and community names for SNMPv1 and SNMPv2c are transferred over the network as plain text. If your network requires the higher security of encryption, disable SNMPv1 access and use SNMPv3 instead.

| Electric Micro Data C          | enter Application              | Innovation At Every Level<br>Mobile visibility Into your devices | VNO Alarms (apc   English   III Log Off   Help |
|--------------------------------|--------------------------------|------------------------------------------------------------------|------------------------------------------------|
| Home Status - Control - Config | uration - Tests - Logs - About |                                                                  |                                                |

#### Configuration - SNMPv1/v2c

| Access Control    |             |  |  |
|-------------------|-------------|--|--|
| SNMPy1/v2c Access |             |  |  |
| Community Name    | Access Type |  |  |
| public            | Read        |  |  |
| private           | Write       |  |  |
| Apply Cancel      |             |  |  |

APC's Web Site | Knowledge Base | EcoStruxure™ IT

©2021, Schneider Electric. All rights reserved. Updated: 05/08/2021 at 22:32

| Setting          | Description                                                                                                   |
|------------------|----------------------------------------------------------------------------------------------------|
| SNMPv1/2c Access | Enable communication with the Monitor by SNMPv1 and SNMPv2c.                                                  |
| Community Name   | The name that a Network Management System (NMS) must use to access the community (up to 32 ASCII characters). |
|                  | The <b>Read</b> community can only use GETs.                                                                  |
|                  | The Write community can use GETs or SETs.                                                                     |

### **SNMPv3: Configure Communication Settings**

#### Path: Configuration > Network > SNMPv3

| Scheelectric Easy Micro Data Center C-Series<br>Micro Data Center Application                                     | Innovation At Every Level<br>Mobile vitibility into your devices |
|----------------------------------------------------------------------------------------------------|------------------------------------------------------------------|
| Home Status - Control - Configuration - Tests - Logs - About                                                      |                                                                  |
| Configuration - SNMPv3                                                                                            |                                                                  |
| Access Control<br>SNMPv3 Access<br>Z Enable<br>Apply Cancel                                                       |                                                                  |
| User Profile                                                                                                    |                                                                  |
| User Name                                                                                                    | Edit                                                             |
| There are no users configured.<br>Add User<br>Note: User Profile field is editable when SNMPv3 Access is enabled. |                                                                  |

APC's Web Site | Knowledge Base | EcoStruxure  $^{\rm TM}$  IT

©2021, Schneider Electric. All rights reserved. Updated: 05/08/2021 at 22:36

| Setting                      | Description                                                                                                    |
|------------------------------|----------------------------------------------------------------------------------------------------|
| SNMPv3 Access                | Enable communication with the Monitor by SNMPv3.                                                                                                    |
| User Profile                 | Click <b>Add User</b> to create a new profile, or <b>Edit</b> to change a user profile.<br>Both options open a <b>User Profile</b> dialog box. You can add up to four profiles.                                                                                       |
| User Profile dialog box      |                                                                                                    |
| User Name                    | The identifier of the user profile. SNMPv3 maps GETs, SETs, and traps to a user profile by matching the user name of the profile to the user name in the data packet being transmitted. A user name can have up to 32 ASCII characters.                               |
| Authentication<br>Passphrase | <ul> <li>A phrase of 8–32 ASCII characters used to verify the following:</li> <li>The Network Management System (NMS) communicating with the Monitor through SNMPv3 is the NMS it claims to be.</li> </ul>                                                            |
|                              | The message has not been changed during transmission.                                                                                                    |
|                              | <ul> <li>The message was communicated in a timely manner, indicating<br/>that it was not delayed and that it was not copied and sent again<br/>later at an inappropriate time.</li> </ul>                                                                             |
|                              | You must select an <b>Authentication Protocol</b> before you can enter an <b>Authentication Passphrase</b> .                                                                                                    |
| Privacy Passphrase           | A phrase of 8–32 ASCII characters used to encrypt the information that<br>an NMS is sending to the Monitor or receiving from the Monitor through<br>SNMPv3.<br>You must select a <b>Privacy Protocol</b> before you can enter a <b>Privacy</b><br><b>Passphrase</b> . |
| Authentication               | None: Least secure — no authentication.                                                                                                    |
| Protocol                     | MD5: More secure.                                                                                                    |
|                              | SHA: Most secure.                                                                                                    |
| Privacy Protocol             | Select a protocol for encrypting and decrypting data.                                                                                                    |
|                              | None: Least secure — no encryption.                                                                                                    |
|                              | DES: More secure.                                                                                                    |
|                              | AES: Most secure.                                                                                                    |
|                              | To maintain the privacy of transmitted data, you must select a privacy protocol <i>and</i> provide a privacy passphrase. When a privacy protocol is enabled but the NMS does not provide a privacy passphrase, the SNMP request is not encrypted.                     |

### **SNMP Traps: Configure Trap Receivers**

#### Path: Configuration > Network > SNMP Traps

| Scheelder Easy Micro Data Center                        | r C-Series Ec    | ovation At Every Level | 9 apc  English   과 Log Off   Help |
|---------------------------------------------------------|------------------|------------------------|-----------------------------------|
| Home Status - Control - Configuration - Test            | s - Logs - About |                        |                                   |
| Configuration - SNMP Trap                               | S                |                        |                                   |
| Trap Receivers                                          | Тгар Туре        | Edit                   | Test                              |
| There are no receivers configured.<br>Add Trap Receiver |                  |                        |                                   |
|                                                         |                  |                        |                                   |

You can use this page to configure up to six SNMP trap receivers to send notifications to an NMS.

| Setting                | Description                                                                                                    |
|------------------------|----------------------------------------------------------------------------------------------------|
| Edit/Add Trap Receiver |                                                                                                    |
| NMS IP/Host Name       | NMS = Network Management System. IPv4 address or host name of the trap receiver.                                                                                                    |
| SNMPv1                 | Select this option to send SNMPv1 traps. If SNMPv1 is selected, you must enter a <b>Community Name</b> (the name used as an identifier when SNMPv1 traps are sent to this trap receiver.).                                                                |
| SNMPv2c                | Select this option to send SNMPv2c traps. If SNMPv2c is selected, you must enter a <b>Community Name</b> (the name used as an identifier when SNMPv2c traps are sent to this trap receiver).                                                              |
| SNMPv3                 | Select this option to send SNMPv3 traps. If SNMPv3 is selected, you must select a <b>User Name</b> (the identifier of the user profile for this trap receiver). SNMPv3 user profiles are configured under <b>Configuration &gt; Network &gt; SNMPv3</b> . |
| Delete Receiver        | Remove the SNMP trap receiver.                                                                                                    |
| Test                   | Send a test trap.                                                                                                    |

### **E-mail: Configure E-mail for Notifications**

#### Path: Configuration > Network > E-mail

| Schneider Easy Micro Data                | cro Data Center C-Series        | Eco Ptruxure<br>Innovation At Every Level<br>Mobile visibility into your devices | T Sapc English   JULog Off   He |
|------------------------------------------|---------------------------------|----------------------------------------------------------------------------------|---------------------------------|
| Home Status - Control - Con              | iguration - Tests - Logs - Abou | 1                                                                                |                                 |
| Configuration - E-n                      | nail                            |                                                                                  |                                 |
| E-mail Recipients                        |                                 |                                                                                  |                                 |
| To Address                               | Enable                          | Test                                                                             | Delete                          |
| There are no recipients configured.      |                                 |                                                                                  |                                 |
| Add Recipient                            |                                 |                                                                                  |                                 |
| Outgoing Mail Config                     | uration                         |                                                                                  |                                 |
| From Address                             |                                 |                                                                                  |                                 |
| address@example.com                      |                                 |                                                                                  |                                 |
| SMTP Server                              |                                 |                                                                                  |                                 |
| mail.example.com                         |                                 |                                                                                  |                                 |
| Port [25, 465, 587, 2525, 5000 to 32768] |                                 |                                                                                  |                                 |
| 25                                       |                                 |                                                                                  |                                 |
| Authentication                           |                                 |                                                                                  |                                 |
| Enable                                   |                                 |                                                                                  |                                 |
| User Name                                |                                 |                                                                                  |                                 |
| User                                     |                                 |                                                                                  |                                 |
| Password                                 |                                 |                                                                                  |                                 |
|                                          |                                 |                                                                                  |                                 |
| Advanced                                 |                                 |                                                                                  |                                 |
| Use SSL/TLS                              |                                 |                                                                                  |                                 |
| Never                                    |                                 |                                                                                  |                                 |
| Apply Cancel                             |                                 |                                                                                  |                                 |
|                                          |                                 |                                                                                  |                                 |

APC's Web Site | Knowledge Base | EcoStruxure  $^{\rm TM}$  IT

©2021, Schneider Electric. All rights reserved. Updated: 05/08/2021 at 22:37 You can use Simple Mail Transfer Protocol (SMTP) to send e-mail to recipients when an event occurs. To use the e-mail feature, you must define the **Outgoing Mail Configuration**.

| Setting                     | Description                                                                                                    |  |
|-----------------------------|----------------------------------------------------------------------------------------------------|--|
| E-mail Recipients           |                                                                                                    |  |
| To Address                  | The e-mail address of the recipients.                                                                                                    |  |
| Enable                      | You must select <b>Enable</b> for an e-mail to be sent to each recipient.                                                                                                    |  |
| Test                        | To send a test e-mail, select this check box and click <b>Apply</b> at the bottom of the page.                                                                                 |  |
| Delete                      | Delete the e-mail recipient.                                                                                                    |  |
| Add Recipient               | Create a new e-mail recipient.                                                                                                    |  |
| Outgoing Mail Configuration |                                                                                                    |  |
| From Address                | The contents of the From field in e-mail messages sent by the Monitor.                                                                                                    |  |
| SMTP Server                 | The IPv4 address or DNS name of the local SMTP server.                                                                                                    |  |
| Port                        | The SMTP port number, with a default of 25. Supported ports include 25, 465, 587, 2525, and 5000–32768.                                                                        |  |
| Authentication              | If the SMTP server requires authentication, select <b>Enable</b> and then enter the <b>User Name</b> and <b>Password</b> . This performs a simple authentication, not SSL/TLS. |  |
| Advanced                    | Never: No encryption.                                                                                                    |  |
|                             | <b>SSL:</b> The SMTP server requires SSL encryption. If any intermediate servers do not enable SSL encryption, the e-mail is not sent.                                         |  |
|                             | <b>TLS:</b> The SMTP server requires TLS encryption. If any intermediate servers do not enable TLS encryption, the e-mail is not sent.                                         |  |

After configuring the e-mail settings recipients, select which events will trigger email notifications under **Configuration > Event Actions**.

#### **User Management: Edit User Profiles**

#### Path: Configuration > General > User Management

| Schneider<br>Electric                | sy Micro Data Center C-Series        | Innovation At Every Level<br>Mobile visibility into your devices |
|--------------------------------------|--------------------------------------|------------------------------------------------------------------|
| Home Status - Control -              | Configuration - Tests - Logs - About |                                                                  |
| Configuration -                      | User Management                      |                                                                  |
| e e mig en en e m                    |                                      |                                                                  |
| User Managemer                       | nt                                   |                                                                  |
| User Name                            | User Type                            | Edit                                                             |
| apc                                  | Super User                           | Edit                                                             |
| Add User                             |                                      |                                                                  |
| APC's Web Site   Knowledge Base   Ec | Struxure™ IT                         | ©2021, Schneider Electric. All rights reserved.                  |

©2021, Schneider Electric. All rights reserved. Updated: 05/08/2021 at 22:38

#### **NOTE:** Only the Super User can change these settings.

**NOTE:** Changing these settings will require a restart to the Web UI. If you choose to restart at a later time, you can restart from Control > Monitor, page 34.

| Setting   | Description                                                                                                    |  |
|-----------|----------------------------------------------------------------------------------------------------|--|
| Add User  | Create a new user.                                                                                                    |  |
| Edit      | Change the <b>Password</b> and <b>User Type</b> of any existing user, or <b>Delete</b> the user.                                                                                                    |  |
| Password  | Passwords must be 8–15 characters. They cannot include white spaces.                                                                                                    |  |
| User Type | <ul> <li>The Super User can use all of the menus in the Web UI and manage<br/>other accounts. The Super User cannot be deleted. The default user<br/>name and password for the Super User are both apc.</li> </ul>                                       |  |
|           | <ul> <li>An Administrator can use all of the menus in the Web UI except for<br/>Configuration &gt; General &gt; User Management.</li> </ul>                                                                                                    |  |
|           | <ul> <li>A Read-only User does not have access to Control, Configuration,<br/>or Tests menus. The Home, Status, Logs, and About tabs are<br/>visible, but Read-only users receive "Access denied" messages if they<br/>try to clear the logs.</li> </ul> |  |

### **Date/Time: Configure the Current Date and Time**

| Schneider<br>Electric                         | Easy Micro Data Center C-Serie<br>Micro Data Center Application | S Eco Structure   T Vill<br>Innovation At Every Level<br>Mobile visbility into your devices 9 apo   English   3 | No Alarm<br>I Log Off   He |
|-----------------------------------------------|-----------------------------------------------------------------|----------------------------------------------------------------------------------------------------|----------------------------|
| Home Status - Cont                            | rol - Configuration - Tests - Log                               | - About                                                                                                    |                            |
| Configuration                                 | - Date/Time                                                     |                                                                                                    |                            |
| Current Setting                               | gs                                                              |                                                                                                    |                            |
| Date                                          |                                                                 | Time                                                                                                    |                            |
| 05/08/2021                                    |                                                                 | 22:39:16                                                                                                    |                            |
| Active Primary NTP Server                     |                                                                 | Active Secondary NTP Server                                                                                     |                            |
| Time Zone<br>+/- 0 hours (Dublin, Lisbon, 1   | London)                                                         |                                                                                                    |                            |
| Manual                                        |                                                                 |                                                                                                    |                            |
| Date dd/mm/yyyy                               |                                                                 |                                                                                                    |                            |
| 05/08/2021                                    |                                                                 |                                                                                                    |                            |
| Time hh:mm:ss                                 |                                                                 |                                                                                                    |                            |
| 22:39:16                                      |                                                                 |                                                                                                    |                            |
| <ul> <li>Apply local computer</li> </ul>      | time.                                                           |                                                                                                    |                            |
| <ul> <li>Synchronize with NTP Serv</li> </ul> | er                                                              |                                                                                                    |                            |
| Note: Leave both two N                        | TP server fields empty to request addresses fro                 | n DHCP if available.                                                                                            |                            |
| rimary NTF Server                             |                                                                 |                                                                                                    |                            |
| Secondary NTP Server                          |                                                                 |                                                                                                    |                            |
|                                               |                                                                 |                                                                                                    |                            |
| Update Interval [1 to 8                       | 760]                                                            |                                                                                                    |                            |
| 336                                           |                                                                 |                                                                                                    | hou                        |
|                                               |                                                                 |                                                                                                    |                            |

APC's Web Site | Knowledge Base | EcoStruxure  $^{\rm TM}$  IT

©2021, Schneider Electric. All rights reserved. Updated: 05/08/2021 at 22:39

| Setting                 | Description                                                                                                    |
|-------------------------|----------------------------------------------------------------------------------------------------|
| Date Format             | Select the date format from the list.                                                                                                    |
| Time Zone               | Your local time difference with Coordinated Universal Time (UTC). Select the current time zone from the <b>Time Zone</b> list, or configure the date and time with the <b>Manual</b> or <b>NTP Server</b> settings.                       |
| Manual                  | <ul> <li>Do one of the following:</li> <li>Enter the Current Date and Time manually. The time is set using the 24-hour clock. The date must match the current Date Format.</li> </ul>                                                     |
|                         | <ul> <li>Select Apply Local Computer Time to apply the date and time<br/>settings of the computer you are using.</li> </ul>                                                                                                    |
| Synchronize<br>with NTP | Have an NTP (Network Time Protocol) Server define the date and time for the Monitor.                                                                                                    |
| 501001                  | <b>Primary NTP Server:</b> Enter the IP address or domain name of the primary NTP server.<br><b>NOTE:</b> If the <b>TCP/IP Mode</b> is DHCP, you can leave this field empty for the DHCP server to fill or enter the IP address manually. |
|                         | Secondary NTP Server: Enter the IP address or domain name of the secondary NTP server, when a secondary server is available.                                                                                                    |
|                         | <b>Update Interval:</b> Define, in hours, how often the Monitor accesses the NTP Server for an update. Minimum: 1; Maximum: 8760 (1 year).                                                                                                |

#### **Update the Firmware**

| Electric Electric Easy Micro Data Center C-Series            | Economic Truck uner         Immersion         No Alarms           Mobile visuality inde your devices         0 apo   English   Jul Log Off   Help |
|--------------------------------------------------------------|----------------------------------------------------------------------------------------------------|
| Home Status - Control - Configuration - Tests - Logs - About |                                                                                                    |
| Configuration - Firmware Update                              |                                                                                                    |
| Update MDC Monitor Firmware                                  |                                                                                                    |
| Choose File No file Chosen                                   |                                                                                                    |
| Apply Cancel                                                 |                                                                                                    |
| APC's Web Site   Knowledge Base   EcoStruxure™ IT            | ©2021, Schneider Electric. All rights reserved.<br>Updated: 05/08/2021 at 22:39                                                                   |

Download the latest firmware version from the appropriate product page on www. apc.com or www.se.com. On the **Firmware Update** page of the Web UI, click **Choose File** to upload the firmware file to the Monitor. Then click **Apply** to update the firmware.

NOTE: Firmware downgrades are not supported.

Path: Configuration > Firmware Update

#### Update the Firmware With a USB Drive

You can also use a USB drive to transfer and upgrade files. Before starting the transfer, make sure the USB drive is formatted in FAT32.

- 1. Download the firmware file from www.apc.com and unzip the file.
- 2. Place the **upgrade\_mdc\_\*.bin** file in the root directory of your USB drive.
- 3. Insert the USB drive into the USB port on the Monitor. Remove the USB drive after the monitor beeps. If you do not remove the USB drive immediately, this will cause a continuous reboot.

It takes about one minute to complete the upgrade. The Monitor will reboot automatically.

4. Check that the upgrade was completed successfully. See Verify Firmware Updates, page 58.

#### **Verify Firmware Updates**

You can check the firmware version installed on the monitor in any of the following ways:

- Check the Web UI under About (see About Tab, page 63).
- Check the lower-left corner of the Local Touchscreen Display Interface (EMDC42UP1 only).
- Check the CLI (see Command Line Interface, page 18).

### **Tests Tab**

Use the **Tests** tab to ensure rarely used features function correctly. It is recommended that you test these functions on a regular basis. Tests do not trigger event actions or notifications.

#### **Test Monitor Controls**

#### Path:Tests > Monitor

| Scheelder Easy Micro Data Center C-Series<br>Micro Data Center Application              | Innovation At Every Level<br>Mobile visibility links your devices<br>O apo   English   3] Log Off   Help |
|-----------------------------------------------------------------------------------------|----------------------------------------------------------------------------------------------------|
| Home Status - Control - Configuration - Tests - Logs - About                            |                                                                                                    |
| Tests - Monitor                                                                         |                                                                                                    |
| Monitor Tests<br>Test Duration [1-10]                                                   |                                                                                                    |
| 1                                                                                       | Minutes                                                                                                  |
| Test Action O Run Emergency Fan Activate Alarm Beacon Cancel Test Commands Apply Cancel |                                                                                                    |
| APC's Web Site   Knowledge Base   EcoStruxure™ IT                                       | 62021, Schneider Electric. All rights reserved.<br>Updated: 05/08/2021 at 22:40                          |

You can test the Emergency Fan and Alarm Beacon regularly to make sure they function normally. Configure the test settings, then click **Apply** to start or cancel the test.

| Setting       | Description                                                                                                   |
|---------------|----------------------------------------------------------------------------------------------------|
| Test Duration | Enter a number of minutes [1 to 10] in the <b>Test Duration</b> field to set the duration time of test action |
| Test Action   | Run Emergency Fan: Test the Emergency Fans (front and rear).                                                  |
|               | Activate Alarm Beacon: Test the Alarm Beacon.                                                                 |
|               | Cancel Test Commands: Cancel all test actions that you have already applied.                                  |

**NOTE:** Test commands are ignored if they interfere with any configured event action.

You can configure event actions under **Configuration > Event Action** (see Event Action: Set Alarm Beacon and E-mail Notifications, page 46).

Several default event actions for fans cannot be changed and do not appear in the **Event Action** page (see Cooling, page 24 for a description of default actions for Emergency Fans).

#### **Test UPS Functions**

| Path:Tests > UPS                                                                    |                                                                                                    |
|-------------------------------------------------------------------------------------|----------------------------------------------------------------------------------------------------|
| Easy Micro Data Center C-Series<br>Micro Data Center Application                    | Innovation At Every Level<br>Mobile visibility into your evides<br>0 apc  English   3] Log Off   Help |
| Home Status - Control - Configuration - Tests - Logs - About                        |                                                                                                    |
| Tests - UPS                                                                         |                                                                                                    |
| UPS Tests  Test Lights and Beeper Simulate Power Failure Battery Test  Apply Cancel |                                                                                                    |
| APC's Web Site   Knowledge Base   EcoStruxure™ IT                                   | ©2021, Schneider Electric. All rights reserved.<br>Updated: 05/08/2021 at 22:41                       |

You can use this page to check if the UPS battery functions normally. Select one of the available settings, then click **Apply** to start the test.

| Setting                   | Description                                                                                                    |
|---------------------------|----------------------------------------------------------------------------------------------------|
| Test Lights and<br>Beeper | Check whether the lights and beeper work normally. If they do work normally, the Status LED, Beeper, and LCD of the UPS will activate for about two seconds.          |
| Simulate Power<br>Failure | Conduct a self-test and determine the battery status during a simulated power failure. Possible results are <b>Success</b> and <b>Failed</b> .                        |
| Battery Test              | Check whether the battery works normally. Possible results are <b>Success</b> and <b>Failed</b> .<br>See your UPS manual for more information about the battery test. |

See your UPS User Manual for more detailed information about UPS settings and tests.

### Logs Tab

You can use the **Logs** Tab to view events generated by your equipment (such as threshold alarms), or data gathered from the equipment such as (such as power measurements and environmental readings). If communication with any piece of equipment is lost, the historical data remains in the log, and future log entries for that equipment may be "zero" or "empty."

#### Logs - Event Log

#### Path:Logs > Event Log

| Electric Hicro Data Center C-Series                          |         |          | Struxure IT              | ♥ No Alarms<br>9 apc  English   濉 Log Off   Help |  |  |  |
|--------------------------------------------------------------|---------|----------|--------------------------|--------------------------------------------------|--|--|--|
| Home Status - Control - Configuration - Tests - Logs - About |         |          |                          |                                                  |  |  |  |
| Logs - Event Log                                             |         |          |                          |                                                  |  |  |  |
| From 04/08/2021 22:42 to 05/08/2021 22:42 Per Page 15        |         |          |                          |                                                  |  |  |  |
| Apply Export Log Clear Log Clear All Log                     |         |          |                          | Operation Events                                 |  |  |  |
| Date and Time                                                | Device  | Severity |                          | Event                                            |  |  |  |
| 05/08/2021 13:40:28                                          | Monitor | 1        | Front Light on cleared.  |                                                  |  |  |  |
| 05/08/2021 13:40:26                                          | Monitor | 0        | Front Door open cleared. |                                                  |  |  |  |
| 05/08/2021 13:40:08                                          | Monitor | 0        | Front Light on.          | 2                                                |  |  |  |
| 05/08/2021 13:40:08                                          | Monitor | 8        | Front Door open.         |                                                  |  |  |  |
| <                                                            |         |          |                          |                                                  |  |  |  |

By default, the event log displays the most recent alarm events. To download the operation events information (including **login**, **logout**, **configuration change**, and **control**), click **Operation Events** at the top right corner of the page.

| Setting       | Description                                                                                                    |
|---------------|----------------------------------------------------------------------------------------------------|
| From/To       | Define the date and time for which events are shown. Then click <b>Apply</b> to see the event list. You can customize the number of events shown in the <b>Per Page</b> field. |
| Export Log    | Output events in the specified time range as a downloadable CSV file.                                                                                                    |
| Clear Log     | Delete all the events in the specified time range.                                                                                                    |
| Clear All Log | Delete all the events in all time ranges.                                                                                                    |

#### **View the Data Log**

#### Path:Logs > Data Log

You can use the Data Log to view equipment readings over a period of time (the last 24 hours by default). Click **Charts** to view the log as a graph or **Datasheets** to view the log as a table. In the Charts view, you can put the cursor on the chart to see the data values. In the Datasheets view, you can view multiple readings at one time.

| Easy Micro Data Center C-Series Easy Micro Data Center Application                                                                                                    | CONFITURATION IN A STATE OF A STATE OF A STA | Schnei                            | der Ea                                           | <b>isy Micro</b><br>ro Data Cerr | Data Center C                          | -Series                  |                               | Ec<br>Inno<br>Mod         | of truxur<br>vation At Every Lev<br>a vicibility into your de | er IT<br>en 9 apc                | 🕑 NO<br>  English   🕸 Loç             | Alarms                                        |
|----------------------------------------------------------------------------------------------------|----------------------------------------------------------------------------------------------------|-----------------------------------|--------------------------------------------------|----------------------------------|----------------------------------------|--------------------------|-------------------------------|---------------------------|---------------------------------------------------------------|----------------------------------|---------------------------------------|-----------------------------------------------|
| Home Status - Control - Configuration - Texts - Logs - About<br>Logs - Data Log                                                                                                    |                                                                                                    | Home Statu:<br>Logs - D           | ata Log                                          | Configura                        | tion - Tests ·                         | Logs                     | - About                       |                           |                                                               |                                  |                                       |                                               |
| Charb Charb From 64/05/221 22:45 to 55/05/221 22:45 Coding Coding | Detasheets                                                                                                    | UPS<br>Cooling                    | From 04/08/20<br>Apply Ex                        | Charts<br>221<br>xort Log        | 22-47 to Clear                         | 05/08/2021<br>Ir All Log | 22>                           | 47 Per                    | r Page 6                                                      | Datasheets                       |                                       |                                               |
| Tot Meter         CEstimate Charge Level (%)         Onternal Temperature (°C)           Iff Meter         Input Volage (%)         2000                                                                                                    | Operation Mode                                                                                                    | Tot Meter                         | CAII<br>Clinput Volt<br>Cload Curr<br>Coperation | age (V)<br>rent (A)<br>Mode      | Output Voltage ()<br>Battery Voltage ( | /) ⊠0<br>V) ⊠R           | utput Frequen<br>untime Remai | cy (Hz)<br>ning (min)     | Active Load                                                   | (%)<br>harge Level (%)           | Apparent Loa                          | id (%)<br>ierature (°C)                       |
| Nonitor 200.0<br>RPDU 1 200-                                                                                                    | 5/08/2021 16:41:08<br>245:5                                                                                                    | RPDU 1                            | Date and<br>Time                                 | Output<br>Voltage<br>(V)         | Output<br>Frequency<br>(Hz)            | Active<br>Load (%)       | Apparent<br>Load (%)          | Battery<br>Voltage<br>(V) | Runtime<br>Remaining<br>(min)                                 | Estimated<br>Charge Level<br>(%) | Internal<br>Temperature<br>(°C)       | Operation<br>Mode                             |
| PUE 150-                                                                                                    |                                                                                                    | PUE                               | 05/08/2021<br>22:47:08<br>05/08/2021<br>22:46:08 | 229.5                            | 50.04                                  | 0                        | 0                             | 81.5                      | 451                                                           | 100                              | 31                                    | Online                                        |
| 100-                                                                                                    |                                                                                                    |                                   | 05/08/2021<br>22:45:08                           | 229.6                            | 60.05                                  | 0                        | 0                             | 81.5                      | 451                                                           | 100                              | 31                                    | Online                                        |
| 50-                                                                                                    |                                                                                                    |                                   | 05/08/2021<br>22:44:08                           | 230.5                            | 50.05                                  | 0                        | 0                             | 81.5                      | 451                                                           | 100                              | 31.3                                  | Online                                        |
| expeription 22-Model 52-Model 05-04/2021 03-20-06 05-04/2021 02-05-05-05-05-05-05-05-05-05-05-05-05-05-                                                                                                    | 979<br>113-45:08 05,004,0021 1725:08 05,004,0021 2255,68<br>02021, Bohesine Distors, All option searcest<br>Upsteent 05567021 at 22:45                                                                                                    | APC's Web Site   Kno              | 22:43:08                                         | oStruxure™                       |                                        | < Prev 1                 | 2 3 4                         | 5 Next >                  | 25                                                            | 620                              | 121, Schneider Electric<br>Updated: ( | , All rights reserved,<br>35/08/2021 at 22:48 |
| Setting                                                                                                    | Description                                                                                                    |                                   |                                                  |                                  |                                        |                          |                               |                           |                                                               |                                  |                                       |                                               |
| From/To                                                                                                    | Define the date and time in can use the <b>Per Page</b> field                                                                                                    | n which the<br>d ( <b>Datashe</b> | data is<br><b>ets</b> vie                        | s sho<br>w on                    | wn. Th<br>ly) to c                     | nen (<br>custo           | click /                       | Appl<br>the               | <b>y</b> to se<br>numbe                                       | ee the e<br>er of ro             | event li<br>ws sho                    | st. You<br>wn.                                |
| Export Log                                                                                                    | Datasheets view only. Output data logs in the specified data items and time range as a downloadable CSV file.                                                                                                    |                                   |                                                  |                                  |                                        |                          |                               |                           |                                                               |                                  |                                       |                                               |
| Clear Log                                                                                                    | Datasheets view only. De                                                                                                    | lete all the                      | data lo                                          | gs in                            | the sp                                 | becif                    | ied d                         | ata it                    | ems a                                                         | nd time                          | e range                               |                                               |

| Clear All Log | Datasheets view only. Delete all the data logs in the selected equipment and in all time ranges. |
|---------------|--------------------------------------------------------------------------------------------------|
|               |                                                                                                  |

| UPS data sets available: Input Voltage (V), Output Voltage (V), Output Frequency (Hz),<br>Active Load (%), Apparent Load (%), Load Current (A), Internal Temperature (°C),<br>Operation Mode (1= Online, 2 = Bypass, 3 = Battery, 4 = Offline). See UPS: View UPS<br>Status/Load and Battery Status, page 30 for more detail on Operation Modes. |
|----------------------------------------------------------------------------------------------------|
| Battery data sets available: Battery Voltage (V), Runtime Remaining (min), Estimated                                                                                                    |

|                                         | Charge Level (76).                                                                                                    |
|-----------------------------------------|----------------------------------------------------------------------------------------------------|
| Cooling                                 | Data sets available: Air Return Temperature (°C), Air Outlet Temperature (°C), IDU DC Fan<br>Voltage (V), Operation Mode, Air Return Humidity (%RH), Discharge Pressure (bar),<br>Suction Pressure (bar), Target Frequency (Hz), Running Frequency (Hz), Target<br>Evaporation Temperature (°C), In-coil Temperature (°C), Out-coil Temperature (°C),<br>Discharge Temperature (°C), Evaporation Temperature (°C), IDU Valve Steps. |
|                                         | Operation Mode readings in Charts view: 0 = Cooling, 1 = Dehumidification, 2 = BMS<br>Shutdown, 3 = HMI Shutdown, 4 = Fault Shutdown, 5 = Remote Shutdown, 6 = Cooling/<br>Auxillary Heating. See Cooling: View Sensor readings and Operation Statuses for<br>Troubleshooting, page 28 for more information on Operation Modes.                                                                                                    |
| Tot Meter (Total Facility Energy Meter) | Data sets available: Energy (kWh), Active Power (kW), Apparent Power (kVA), Voltage (V), Frequency (Hz), Current (A), Power Factor.                                                                                                    |
| IT Meter (IT Equipment Energy Meter)    | Data sets available: Energy (kWh), Active Power (kW), Apparent Power (kVA), Voltage (V), Frequency (Hz), Current (A), Power Factor.                                                                                                    |
| Monitor                                 | Data sets available: Cold Aisle Temperature (°C), Cold Aisle Humidity (%RH), Hot Aisle Temperature (°C), Hot Aisle Humidity (%RH).                                                                                                    |

# RPDU 1, RPDU 2 Data sets available: Active Power (kW), Current (A), Energy (kWh), Frequency (Hz), Voltage (V). PUE Power Usage Effectiveness (PUE) is measured as the Total Facility Energy (the total power to the Easy Micro Data Center) divided by the IT Equipment Energy (power drawn from the Monitor, PDUs, and AC 230 V Output).

Charts view only: Click Daily, Monthly, or Annual to set the intervals for PUE readings.

#### NOTE: The PUE, Total Facility Energy, and IT Equipment

**Energy**measurements are only available for models with an Input Meter and Facility Meter installed in the Power Distribution Panel (EMDC42U6KP2, EMDC42U6KP2V, EMDC24U3KP2, and EMDC24U3KP2V). **RPDU** readings are only available for systems with metered Rack PDUs.

UPS

### About Tab

Path: About

| Schneider Electric                  | asy Micro Data Center C-Series         | Eco Otruxure IT<br>Innovation At Every Level<br>Mobile vicibility into your devices 0 apo | Vo Alarms<br>English   ⊅ Log Off   Help                                     |
|-------------------------------------|----------------------------------------|-------------------------------------------------------------------------------------------|-----------------------------------------------------------------------------|
| Home Status - Control -             | - Configuration - Tests - Logs - About |                                                                                           |                                                                             |
| About - MDC                         |                                        |                                                                                           |                                                                             |
|                                     |                                        |                                                                                           |                                                                             |
| Easy Micro Data                     | Center C-Series                        |                                                                                           |                                                                             |
| Name<br>mdc                         | Location<br>Unknown                    | Contact<br>Unknown                                                                        |                                                                             |
| Model Number<br>EMDC24U3KP2         | Enclosure                              | System Capacity                                                                           |                                                                             |
| Serial Number<br>987654321          |                                        |                                                                                           |                                                                             |
| Monitor                             |                                        |                                                                                           |                                                                             |
| Model Number<br>EMDCKIT0            | Firmware Version<br>1.0.0              |                                                                                           |                                                                             |
| PDP                                 |                                        |                                                                                           |                                                                             |
| Model Number<br>EMPDP060M           |                                        |                                                                                           |                                                                             |
|                                     |                                        |                                                                                           |                                                                             |
| UPS                                 |                                        |                                                                                           |                                                                             |
| Model Number<br>SRVSPM3KRIL         | Firmware Version<br>441.05CT.I         | Serial Number<br>9S2039A91641                                                             |                                                                             |
| Nominal Battery Voltage<br>72 V     | Battery Packs                          | Manufacture Date<br>09/28/20                                                              |                                                                             |
|                                     |                                        |                                                                                           |                                                                             |
| RPDU 1                              |                                        |                                                                                           |                                                                             |
| Model Number                        | Firmware Version                       | Serial Number                                                                             |                                                                             |
| 2.00.000                            |                                        |                                                                                           |                                                                             |
| RPDU 2                              |                                        |                                                                                           |                                                                             |
| Model Number                        | Firmware Version                       | Serial Number                                                                             |                                                                             |
| EPDOTOTOM                           | 2018-0010                              | 00020000272                                                                               |                                                                             |
| APC's Web Site   Knowledge Base   E | coStruxure™ IT                         | 0202                                                                                      | I, Schneider Electric. All rights reserved.<br>Updated: 05/08/2021 at 22:49 |

The **About** tab displays information about all subsystems except cooling. The hardware information is useful to Customer Support for troubleshooting purposes. You can also find the serial number of your Easy Micro Data Center on the nameplate in the rear of the cabinet (check beneath the bar code).

| Scheeletric<br>Micro Data Center CRSE Starts<br>Market Starts<br>Market |          |
|----------------------------------------------------------------------------------------------------|----------|
|                                                                                                    | emdco28a |

Schneider Electric 70 Mechanic Street 02035 Foxboro, MA USA

#### www.se.com

As standards, specifications, and design change from time to time, please ask for confirmation of the information given in this publication.

© 2022 Schneider Electric. All rights reserved.

990-91508B